# **Known Issues with Interim Solutions**

# Billable Units field on Time Tracking screen reverts to "0" when "All" option is selected

Some users see "0" when they select "All" from the Billable Units drop-down on the Time Tracking detail screen.

|   | Compass                                           |                                                                                                    | ŝ                                        | Dashboard                                              | 🔳 Waiting Room 🏾 🏠 | 🕫 Recent 🛛 🕂 New                                                     | 🙎 Christina Liu | () Tracking | Q |
|---|---------------------------------------------------|----------------------------------------------------------------------------------------------------|------------------------------------------|--------------------------------------------------------|--------------------|----------------------------------------------------------------------|-----------------|-------------|---|
|   | Moira Rose<br>& 1 (234) 564-5678<br>ID: 123456487 | Demographics<br>Assigned Sex at Birth: Female<br>DOB: Mar 4. 1960 (63))<br>Primary Language: Russian<br>Member State/Address State: Colorado<br>County of Senice: N/A<br>Case Manager: None | PCP; M<br>Effectiv<br>Plan Te<br>Plan Te | VA<br>e Date: Jun 3, 2022<br>ICBS CMHS<br>rm Date: N/A | A                  | lerts (2)<br>Member Record is Pending<br>J'il never break unur heart |                 |             | × |
|   |                                                   | Time Tracking Detail                                                                                                    |                                          |                                                        |                    |                                                                      | + Back          | B Save 1    | ٩ |
| - | Health 360                                        | Member                                                                                                    | * Activity                               |                                                        |                    |                                                                      |                 |             | 2 |
| Ö | Activities                                        | Moira Rose                                                                                                    | Summary Report - CDASS Reasse            |                                                        |                    |                                                                      |                 |             |   |
| ð | Demographics                                      | * Start Date                                                                                                    | * Start Time                             | • End Date                                             | • End Time         |                                                                      |                 |             |   |
| Ŷ | Health Coverage                                   | 07 / 14 / 2023                                                                                                    | 10 : 00 PM                               | 07 / 14 / 2023                                         | 11 : 0             | 0 PM                                                                 |                 |             |   |
| Ö | Utilization Management                            | Total Time (Hour:Min) 01:00                                                                                                    |                                          |                                                        |                    |                                                                      |                 |             |   |
| Q | Case Management                                   | Total Units                                                                                                    | Ollable (John                            | 1                                                      |                    |                                                                      |                 |             |   |
| A | Appeals/CIR                                       | 4                                                                                                    | - Select -                               | •                                                      |                    |                                                                      |                 |             |   |
| 绺 | Care Team                                         | Non-Billable Units                                                                                                    | - Select -                               | <b>F</b>                                               |                    |                                                                      |                 |             |   |
|   | Financial •                                       | 0                                                                                                    | ALL                                      | -                                                      |                    |                                                                      |                 |             |   |
|   | Time Tracking                                     | - Select -                                                                                                    | 2                                        |                                                        |                    |                                                                      |                 |             |   |
|   | Claims                                            | Additional Comments                                                                                                    | 4                                        |                                                        |                    |                                                                      |                 |             |   |
| ы | Reports                                           |                                                                                                    | 6                                        |                                                        |                    |                                                                      |                 |             |   |
|   |                                                   |                                                                                                    | 8                                        |                                                        |                    |                                                                      |                 |             |   |
|   |                                                   |                                                                                                    | 9 10                                     | -                                                      |                    |                                                                      |                 | B Save      |   |

Interim Solution: Users should not select "All" on the drop-down option for Billable Units. If all units in the Time Tracking record are considered billable, users may select the appropriate numeric value that matches the "Total Units" value.

A resolution is in process.

### Finding existing members within the Care and Case Management (CCM) System

Some users may create duplicate members in the CCM System by using the "+Search and Add" feature ahead of using the blue magnifying glass icon.

Member Search - Use Blue Magnifying Glass

The blue magnifying glass icon is located at the top right of every page. Use this method first when searching for a member.

| MedCompass     |                                   | යි Dashboard 🕺 Notices 📰 Waiting Room 兌 | 🗘 🕫 Recent 🕇 New 🖉 Rhonda Johnson 🕐 Tracking |
|----------------|-----------------------------------|-----------------------------------------|----------------------------------------------|
| Rhonda Johnson | My Dashboard                      |                                         |                                              |
| 4              |                                   | 幋 Appointments                          | ☑ Work Queues                                |
| My Dashboard   | Today's Tasks/Reviews Due by Time | Appointments                            | Name Items in Queue                          |

### +Search and Add

Only use this function when a member cannot be found using the Blue Magnifying Glass Option and it has been confirmed that the member does not have a valid Medicaid ID in any Department system.

- Do not use this screen if a member is simply assigned to another agency. It will create duplicate members in CCM.
- There is not a sync or a duplicate member merge feature available to correct this issue.

Contact HCPF\_OCLSystemApplications@state.co.us for access to a member record that doesn't have a current agency assignment.

- Send only the member's Medicaid ID in an unencrypted email.
- Do not send the member's name, Social Security #, or Date of Birth.
- The case manager will be contacted if additional information is needed.

Failure to perform this validation work may result in duplicate member data in the CCM System, and possible, future re-entry of member information and data.

# CCM System features may disappear when the browser screen size is changed

Some users are experiencing the disappearance of system features when changing the size of the browser window.

Interim Solution: Adjust the zoom setting on the browser window (set to 100%) and change the browser window size.

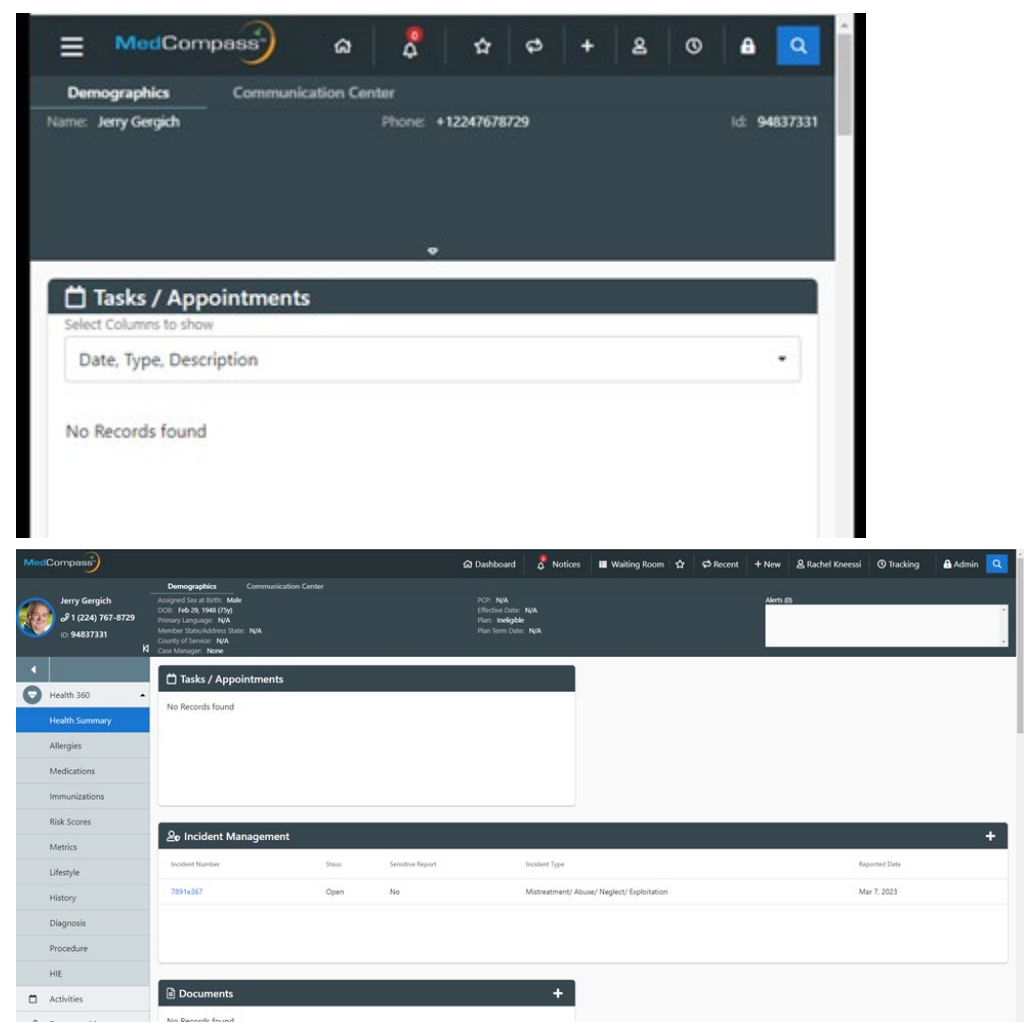

### Provider "County" search result is empty

When a user attempts to locate a provider using "County" as a search criterion, the search result returns empty.

| MedCompass                                                       |                                                                                                    |                                                                                                    | Dashboard | 🖉 Notices 🔳 Wait                 | ing Room 🟠 🖨         | Recent + New & Rache    | l Kneessi 🕜 Tracking      | Admin Q         |
|------------------------------------------------------------------|----------------------------------------------------------------------------------------------------|----------------------------------------------------------------------------------------------------|-----------|----------------------------------|----------------------|-------------------------|---------------------------|-----------------|
| MedCompass                                                       |                                                                                                    |                                                                                                    |           | 🖨 Dashboard                      | 👌 Notices 🔳 Wal      | ing Room 😭 🗘 Recent + N | ew & Rachel Kneessi O Tra | tting Admin Q   |
| Search                                                           | Provider Search                                                                                            |                                                                                                    |           |                                  |                      |                         |                           | 0 Cer 0 See 0   |
| Members     Providers     Staff     Case Notes     Tasks/Reviews | Narrow by Location                                                                                         | Narrow by Organization Details<br>Organization free<br>Organization free<br>Organizations free<br>- Select - 0                                                                                                    | •         | Red Name                         | Gender<br>- Select - |                         |                           |                 |
| Activity Log     Incidents     Documents     Concernents         | Colorado • • • • • • • • • • • • • • • • • • •                                                             | Poolar Id NA<br>Cry Date<br>- Select                                                                                                    |           | Federal Tax Id                   | Prone Number         |                         |                           |                 |
| Appeals & Grievances     Census     Waiting Lists                | Include Non-Dar and Inactive Providers<br>No Company Test<br>Search Dirothing Providers<br>No Company Test | By Type, ISP, Network or LOB<br>house type<br>- Select - • • Or - Sel                                                                                                    | ect - B   |                                  |                      |                         |                           |                 |
|                                                                  | incluse Anapting have Anima havens                                                                         | Savia Europy Sevice<br>Sevice 1 Select<br>Days of Operation<br>Strokey<br>Savia<br>Savia |           | Haam Converge Type<br>+ Select - | 1                    | Q -Seect-               |                           |                 |
| Activities                                                       | No Baserie found                                                                                           | Li svat                                                                                                    |           |                                  |                      |                         |                           |                 |
| rovider Search Results 0                                         |                                                                                                    |                                                                                                    |           |                                  |                      |                         |                           | + Refine Search |
| No Records found                                                 |                                                                                                    |                                                                                                    |           |                                  |                      |                         |                           |                 |

Interim Solution: Use any other search criterion excluding County, such as Org Details, Type, Intensive Supervision Program (ISP), Network, or Line of Business (LOB).

| Search                 |                                          |                                                                                                    |                                                    |                            |                                       |                                     |                                                                                                    |
|------------------------|------------------------------------------|----------------------------------------------------------------------------------------------------|----------------------------------------------------|----------------------------|---------------------------------------|-------------------------------------|----------------------------------------------------------------------------------------------------|
| 4                      | Provider Search                          |                                                                                                    |                                                    |                            |                                       |                                     | O Dear Q Search                                                                                                    |
| & Members              | Narrow by Location                       | Name by Organization D                                                                                                | analy                                              |                            |                                       |                                     |                                                                                                    |
| Providers              | Ze Ze                                    | Organization frame                                                                                                    | Last Name                                          | First Name                 | Gentler                               |                                     |                                                                                                    |
| E Staff                |                                          |                                                                                                    | ¢r.                                                |                            | - Select - 0                          |                                     |                                                                                                    |
| D Care Notes           | Distance                                 | Organizational Attilation                                                                                             |                                                    |                            |                                       |                                     |                                                                                                    |
|                        | - Select - 0                             | - Select -                                                                                                    | 8                                                  |                            |                                       |                                     |                                                                                                    |
| rm lasks/Kenews        | Area Served - State                      |                                                                                                    |                                                    |                            |                                       |                                     |                                                                                                    |
| Activity Log           | - Select - 0                             | Povider Id                                                                                                    | NR                                                 | Federal Tao Id             | Phone Number                          |                                     |                                                                                                    |
| 99 Incidents           | Area Served - County                     |                                                                                                    |                                                    |                            |                                       |                                     |                                                                                                    |
| D Documents            | - Select - B                             | Cly<br>Resident                                                                                                    | 244                                                | 20                         |                                       |                                     |                                                                                                    |
| Service Authorizations | Area Served - Location                   | Boyder                                                                                                    | - 3660 ·                                           |                            |                                       |                                     |                                                                                                    |
| Appeals & Grievances   | include him-the and martial finalders    | By Type, ISP, Network or Li                                                                                           | OB                                                 |                            |                                       |                                     |                                                                                                    |
| D Carrie               | No 💷 Yes                                 | Provider Type                                                                                                    | Specialty                                          |                            |                                       |                                     |                                                                                                    |
|                        | Search Undefined Providers               | - Select -                                                                                                    | Or -Select-                                        | •                          |                                       |                                     |                                                                                                    |
| III Waiting Lists      | 10 ( <b>B</b> 10                         |                                                                                                    |                                                    |                            |                                       |                                     |                                                                                                    |
|                        | Include Accepting New Patients Providers | Senior Category                                                                                                    | Service .                                          | Health Coverage Type       | Network                               | Carguage                            |                                                                                                    |
|                        |                                          |                                                                                                    |                                                    |                            |                                       | ·                                   |                                                                                                    |
|                        |                                          | Montey     Trustey     Wednestey     Wednestey     Trustey     Free     Security     Security     Security     Surday |                                                    |                            |                                       |                                     |                                                                                                    |
| MedCompass             |                                          |                                                                                                    |                                                    | 🛱 Dashboard                | d 🗸 Notices 🔳 Waiting Room 🗄          | 약 @ Recent + New & Rachel )         | ineessi 🔇 Tracking 🔒 Admin 🔽                                                                                                    |
| Search                 | Provider Search Results 1                |                                                                                                    |                                                    |                            |                                       |                                     |                                                                                                    |
|                        |                                          |                                                                                                    |                                                    |                            |                                       |                                     | + Refine Search                                                                                                    |
| & Members              | Provider Name 1471 Provider Type         | Provider Id Specially                                                                                                 | Address                                            | Provider Contract: Line of | f Business Provider Contract, PAR Sta | ve Provider Contract Effective Date | Service Distance                                                                                                    |
| Providers              | Gregory Warren 000147989 Physician       | 2568775                                                                                                    | 2587 West Mountain Pass, Bourder, CD, 80312, Bourd | ler                        |                                       |                                     |                                                                                                    |
| IEI Staff              |                                          |                                                                                                    |                                                    |                            |                                       |                                     | Newspergege 25 1-1-11                                                                                                    |
| Case Notes             |                                          |                                                                                                    |                                                    |                            |                                       |                                     | and the second second s |
| III Tasks/Reviews      |                                          |                                                                                                    |                                                    |                            |                                       |                                     |                                                                                                    |

# Incident Reporting not generating results when clicking on search without any criteria

When a user attempts a general search with no specific criteria for Incident Reporting, the search result returns empty.

| beare                                                                                                    | n                                                                                                    | Incident Depart C       | annah |                   |               |                      |     |                 |                                           |                              |
|----------------------------------------------------------------------------------------------------|----------------------------------------------------------------------------------------------------|-------------------------|-------|-------------------|---------------|----------------------|-----|-----------------|-------------------------------------------|------------------------------|
|                                                                                                    |                                                                                                    | incident Report 5       | earch |                   |               |                      |     |                 |                                           | & Clear Q S                  |
| 8                                                                                                    | Members                                                                                                    | Incident Date From      |       | Incident Date To  |               | Choose Incident Type |     | Incident Number |                                           |                              |
| ۵                                                                                                    | Providers                                                                                                    | mm / dd / yyyy          |       | mm / dd / yyyy    | Ö             | - Select -           | ٠   |                 |                                           |                              |
|                                                                                                    | Staff                                                                                                    | Include Draft Incidents |       |                   |               |                      |     |                 |                                           |                              |
| Ċ                                                                                                    | Case Notes                                                                                                    |                         |       |                   |               |                      |     |                 |                                           | Advanced S                   |
| =                                                                                                    | Tasks/Reviews                                                                                                    | Internal Investigator   | Q     |                   |               |                      |     |                 |                                           |                              |
| 9                                                                                                    | Activity Log                                                                                                    | Provider / Facility     |       |                   |               |                      |     |                 |                                           |                              |
| a)                                                                                                    | Incidents                                                                                                    |                         | Q     |                   |               |                      |     |                 |                                           |                              |
| 0                                                                                                    | Documents                                                                                                    | Member First Name       |       | Member Last Name  |               |                      |     |                 |                                           |                              |
| Ø                                                                                                    | Service Authorizations                                                                                           |                         |       |                   |               |                      |     |                 |                                           |                              |
|                                                                                                    |                                                                                                    |                         |       |                   |               |                      |     |                 |                                           |                              |
| æ                                                                                                    | Appeals & Grievances                                                                                             |                         |       |                   |               |                      |     |                 |                                           |                              |
| &<br>0                                                                                                    | Appeals & Grievances<br>Census                                                                                   |                         |       |                   |               |                      |     |                 |                                           |                              |
| arch                                                                                                    | Appeals & Grievances<br>Census                                                                                   | Incident Search Results |       |                   |               |                      |     |                 |                                           | Beline Caurit                |
| so<br>⊡<br>arch                                                                                                    | Appeals & Grievances<br>Census                                                                                   | Incident Search Results |       |                   |               |                      |     |                 |                                           | ♣ Refine Search              |
| orch                                                                                                    | Appeals & Grievances<br>Census<br>embers                                                                         | Incident Search Results | Stee  | nty kooleent Type | Date Reported | Trender / Facility   | Vie | San Khanne      | loteral hvestgator                        | ♣ Refine Search              |
| arch<br>M<br>Pri                                                                                                    | Appeals & Grievances<br>Census<br>embers<br>oviders                                                              | Incident Search Results | Seve  | nty kodent Type   | Date Reported | Provider / Facility  | ve  | Sim Kane        | bitenal lovestgator                       | Refine Search                |
| arch<br>1<br>Mi<br>Pri<br>Stu<br>Ca                                                                                                    | Appeals & Grievances<br>Census<br>Imbers<br>poiders<br>utf<br>se Notes                                           | Incident Search Results | Seve  | ety kodent Yyre   | Date Reported | Trender / Julity     | Ve  | tion Name       | Internal Investigator                     | Refine Search                |
| ss<br>arch<br>M<br>Pri<br>Stu<br>Ca<br>Tat                                                                                                    | Appeals & Grievances<br>Census<br>embers<br>oxiders<br>aff<br>se Notes<br>kx/Reviews                             | Incident Search Results | See   | ny kodent'yye     | Der Aported   | Troube / Julity      | ve  | Son Fizanze     | lotenal lovestgator<br>Terri (kr.) one de | ● Refee Search               |
| ss<br>arch<br>4<br>9<br>9<br>9<br>8<br>1<br>1<br>2<br>3<br>1<br>1<br>2<br>3<br>1<br>2<br>3<br>1<br>2<br>3<br>1<br>2<br>3<br>1<br>2<br>3<br>1<br>2<br>3<br>1<br>2<br>3<br>1<br>2<br>3<br>1<br>2<br>3<br>1<br>2<br>3<br>1<br>2<br>3<br>1<br>2<br>3<br>1<br>2<br>3<br>1<br>2<br>3<br>1<br>2<br>3<br>1<br>3<br>1                                                                                                    | Appeals & Grievances<br>Census<br>embers<br>oxiders<br>se Notes<br>se Notes<br>kx/Reviews<br>tohy Log            | Incident Search Results | Seve  | ny kodent'yye     | Date Reported | Terodor / Julity     | Ve  | Sin Kane        | Internal Investigator                     | Refera Search                |
| ss<br>arch<br>g<br>Mi<br>Pri<br>Stu<br>Ca<br>Tat<br>Ca<br>Tat                                                                                                    | Appeals & Grievances<br>Census<br>embers<br>widers<br>en Notes<br>es Notes<br>ks/Reviews<br>tivity Log<br>idents | Incident Search Results | See   | ety booleest Type | Date Reported | Provine / facility   | Vie | th Kane         | Mend hostsplat<br>www.you'south           | • Refine Search<br>Oarto < > |
| Arrch<br>A<br>A<br>A<br>B<br>Stu<br>D<br>Ca<br>Ca<br>D<br>Ca<br>D<br>C | Appeals & Grievances<br>Census<br>embers<br>wholers<br>as Notes<br>as Notes<br>tuby Log<br>isidents<br>cuments   | Incident Search Results | See   | tly kodent Type   | Detraported   | Paradar / Indity     | ve  | 60 Kore         | Mend hoodspace                            | ● Refine Search              |

Interim Solution: Specify at least one criterion (e.g., Incident Number, Status, Severity, Incident Type, Provider/Facility, Victim Name, Internal Investigator).

| Search                 | Incident Pener                    | t Soarch  |                  |                   |                     |                     |                 |                                      |            |
|------------------------|-----------------------------------|-----------|------------------|-------------------|---------------------|---------------------|-----------------|--------------------------------------|------------|
| ٥                      | incident Repor                    | t Search  |                  |                   |                     |                     |                 | & Clear                              | Q Search   |
| A Members              | Incident Date From                |           | Incident Date To |                   | Choose Incident Typ | 10                  | Incident Number |                                      |            |
| Providers              | 05 / 01 / 202                     | 3         | mm / do          | d / уууу          | - Select -          | ٥                   |                 |                                      |            |
| E Staff                | Include Draft Incidents<br>No Yes |           |                  |                   |                     |                     |                 |                                      |            |
| Case Notes             | Internal Investigator             |           |                  |                   |                     |                     |                 | Advance                              | d Search   |
| ₹≣ Tasks/Reviews       |                                   | Q         |                  |                   |                     |                     |                 |                                      |            |
| Activity Log           | Provider / Facility               |           |                  |                   |                     |                     |                 |                                      |            |
| a Incidents            |                                   | Q         |                  |                   |                     |                     |                 |                                      |            |
| Documents              | Member First Name                 |           | Member Last Nat  | me                |                     |                     |                 |                                      |            |
| Service Authorizations |                                   |           |                  |                   |                     |                     |                 |                                      |            |
| Search                 | Incident Search Res               | ults 2    |                  |                   |                     |                     |                 | ← Re                                 | efine Sear |
| 온 Members              | Incident Number                   | Status    | Severity         | Incident Type     | Date Reported       | Provider / Facility | Victim Name     | Internal Investigator                |            |
| Providers              | 3e06ad7b                          | Follow-up |                  | Criminal Activity | May 1, 2023         |                     | Betty Swift     |                                      |            |
| I Staff                | 6393af4e                          | Open      |                  | Death             | May 9, 2023         |                     | 629202 testing  |                                      |            |
| Case Notes             |                                   |           |                  |                   |                     |                     | 16              | ems per page: 250 1 = 2 of 2         | 1          |
|                        |                                   |           |                  |                   |                     |                     |                 | and the bulle state of a local state | ~ /        |

# Search and Add Screen

# Medicaid ID not generating results when using the Search and Add screen

When a user attempts to search by Medicaid ID on the Search and Add screen, the search result returns empty.

| Sear         | ch                     |                                                                          |         |                                                    |                       |                 |             |              |            |               |     |
|--------------|------------------------|--------------------------------------------------------------------------|---------|----------------------------------------------------|-----------------------|-----------------|-------------|--------------|------------|---------------|-----|
| ٥            |                        | Marris an Canards                                                        |         |                                                    |                       |                 |             |              |            |               | _   |
| 8            | Members                | Member Search                                                            |         |                                                    |                       |                 |             |              | Se Cle     | ar Q Sea      | rch |
| 曲            | Providers              | As Of Date                                                               |         |                                                    |                       |                 |             |              |            |               |     |
| ( <b>1</b> ) | Staff                  | 05/10/2023                                                               | -       |                                                    |                       |                 |             |              |            |               |     |
| Ó            | Case Notes             | To search by identifying number<br>DDDWeb ID                             |         | Medicaid ID                                        | SSN                   |                 |             |              |            |               |     |
| Æ            | Tasks/Reviews          | To search by Name and/or DOB                                             |         |                                                    |                       |                 |             |              |            |               |     |
| S            | Activity Log           | Last Name                                                                |         | First Name                                         | Middle Name           |                 | De          | ste of Birth |            |               |     |
| 8            | Incidents              |                                                                          |         |                                                    |                       |                 |             | mm/dd/yyyy   |            |               | 1   |
| D            | Documents              | To search by Authorization Information<br>Authorization/Reference Number |         | To search by Program Information<br>Program Case # | Case Manager          |                 |             |              |            |               |     |
| Ø            | Service Authorizations |                                                                          |         |                                                    | Select                |                 | ~           |              |            |               |     |
| Rac          | hel Kneessi            | Before adding a Member,<br>may complete all the fields                   | users m | ust search for possible duplicates i               | n the database Search | using First nar | me and Last | name, or     | SSN, or Me | edicaid #. Us | ers |
|              |                        | Last Name                                                                |         | First Name                                         | Date                  | of Birth        |             |              |            |               |     |
| Ð            | My Dashboard           |                                                                          |         |                                                    | m                     | nm / dd /       | уууу        |              |            |               |     |
|              | Messages/Inbox         | SSN                                                                      |         | Medicaid ID                                        |                       |                 |             |              |            |               |     |
|              |                        |                                                                          |         |                                                    |                       |                 |             |              |            |               |     |
| 細            | Work                   |                                                                          |         |                                                    |                       |                 |             |              |            |               |     |

Interim Solution: Search by Medicaid ID on the Member Search screen.

A resolution is in process.

### Red box error occurs during member search due to time-out

Users receive a red box error that reads "MC401: An error has occurred while retrieving the data for the search criteria" if the system has been idle when searching for a new member.

Interim Solution: Manually log out and log back into the system to complete the search.

A resolution is in process.

# Health 360 Screen

### Allergy Code is not hidden for all Gainwell CCM security roles

This information should not be visible to vendor resources.

|                | Allergy        |                                                 |                       |   |                    | + Back 🖬 Save |
|----------------|----------------|-------------------------------------------------|-----------------------|---|--------------------|---------------|
| Health 360     | Alleray        |                                                 | Type                  |   | Severity           |               |
| Health Summary | peanut         | 8                                               | Food                  | ٠ | Moderate           | ٠             |
| Allergies      | Allergy Code   | Reactions                                       | Allergy Type if Other |   | Information Source |               |
| Medications    |                | Hives, Swelling, Trouble Breathing,<br>Wheezing |                       |   | Provider           | ٥             |
| Risk Scores    | Notes/Comments | Last Occurred                                   | Deactivate Date       |   | Reaction if Other  |               |
| Diagnosis      |                | mm / dd / yyyy                                  | mm / dd / yyyy        |   |                    |               |

Interim Solution: Set Allergy Code field as a read-only.

A resolution is in process.

### Health 360 Medications Field(s) are visible to inappropriate users

The Direction for Use, CMS Formatted Directions and Reconciliation Date fields should be hidden for all Gainwell CCM Security Roles.

| <b>Nedication</b>                |                                  |    |                          |                    | + Back            | a Save |
|----------------------------------|----------------------------------|----|--------------------------|--------------------|-------------------|--------|
| Medication Detail                |                                  |    |                          |                    |                   |        |
| Drug Name, Strength, Dosage Form |                                  |    | Medication Code          |                    |                   |        |
|                                  |                                  | R  |                          |                    |                   |        |
| Manufacturer                     |                                  |    | Pack Size                |                    |                   |        |
|                                  |                                  | Lu |                          |                    |                   | 00     |
| Direction For Use                |                                  |    | CMS Formatted Directions |                    |                   |        |
|                                  |                                  | +  |                          |                    |                   | +      |
| Information Source               | Route                            |    | Route Type if Other      | Frequency          |                   |        |
| - Select - 🗢 🗢                   | - Select -                       | ٠  |                          | - Select -         |                   | ٠      |
| Prescribing Physician            |                                  |    |                          |                    |                   |        |
| HRC Review Needed?               | Taking for Psychotropic Reasons? |    | Reconciliation Date      | Understand Why The | ey Are Taking the |        |
| O Ves O No                       | - Select -                       | ٠  | mm / dd / yyyy           | Medication?        |                   |        |
|                                  |                                  |    |                          | - Select           |                   |        |
| Taking as Prescribed?            | Taking as prescribed?            |    |                          |                    |                   |        |
| Colori                           | No Var                           |    |                          |                    |                   |        |

Interim Solution: Disregard these fields.

### Incident Management tile is visible when no data is populated

This tile should not be visible if there is no critical incident information available.

|                       |                                                                   | Demographics                                                                                                    |               |                                                                                   |                                         |   |
|-----------------------|-------------------------------------------------------------------|----------------------------------------------------------------------------------------------------|---------------|-----------------------------------------------------------------------------------|-----------------------------------------|---|
| MR                    | Moira Rose<br>ぷ 1 (234) 564-5678<br>10: 123456487<br>K            | Assigned Sex at Birth: Femal<br>DOB: Mar 4, 1960 (63y)<br>Primary Language: Russian<br>Member State/Address State:<br>County of Service: N/A<br>Case Manager: None | e<br>Celorado | PCP: N/A<br>Effective Date: Jun 3, 2022<br>Plan: HCBS CMHS<br>Plan Term Date: N/A | Alerts (1)<br>MEMBER HAS SEVERE ALLERGY | × |
| <ul> <li>▼</li> </ul> | Health 360   Health Summary  Allergies  Medications Immunizations | Tasks / Appoi                                                                                                    | ntments       |                                                                                   |                                         |   |
|                       | Risk Scores                                                       | ିହ Incident Mar                                                                                                    | nagement      |                                                                                   |                                         | + |
|                       | Metrics<br>Lifestyle<br>History<br>Diagnosis<br>Procedure         | No Records found                                                                                                    |               |                                                                                   |                                         |   |

Interim Solution: Disregard the Incident Management tile when visible with no data.

A resolution is in process.

# **Demographics Screen**

### Member Phone Screen: 'Phone#' field only accepts 7-digit numbers when the area code entered is "310"

Users should be able to enter a 10-digit number in the Phone# field regardless of the area code.

| 4                    | Member Phone                |                          |                    |                          |                              |            | + Back   | Save I  |
|----------------------|-----------------------------|--------------------------|--------------------|--------------------------|------------------------------|------------|----------|---------|
| 🗢 Health 360         | Name                        | DO                       | 6                  |                          | Address                      |            |          |         |
| Activities           | Sally Smith                 | No                       | v 11, 2011 (11y)   |                          | N/A                          |            |          |         |
| Demographics         | * Phone #                   | Phone Ext.               | Phone Type         |                          | Source                       | Other      |          |         |
|                      | +1 310-5555                 |                          | Cell               | 0                        | - Select - 0                 |            |          |         |
| Profile              | Is Number Valid             | Last Updated             |                    |                          |                              |            |          |         |
| Contacts             | - Select -                  | 05 / 18 / 2023           | 0                  |                          |                              |            |          |         |
| Decision Making & AD | Permission To Call          | Last Updated             |                    |                          |                              |            |          |         |
| Employment           | - Select - •                | 05 / 18 / 2023           |                    |                          |                              |            |          |         |
| Phone (1)            |                             |                          |                    |                          |                              |            |          | ^       |
| Phone # Phone Ext.   | Source Phone Type Is Number | Valid Permission To Call | Permission To Text | Permission To Leave Mess | age Preferred Contact Phone? | Start Date | End Date | Action  |
|                      | 1404                        |                          |                    |                          | ali 27                       | 5 (40.00)  |          | Terms 1 |

Interim Solution: Enter "310" for the area code regardless of the actual area code, the first four (4) digits of phone number in the Phone# field and the last three (3) digits of the phone number in the Phone Ext. field.

|            |                 |            | CIT THOMAS |              |              |                   |              |               |                        |          |                          |            |            |        |
|------------|-----------------|------------|------------|--------------|--------------|-------------------|--------------|---------------|------------------------|----------|--------------------------|------------|------------|--------|
| •          |                 | Memb       | er Phone   |              |              |                   |              |               |                        |          |                          |            | + Back     | B Save |
| 🗢 Health   | 360             | Name       |            |              |              |                   | DOS          |               |                        |          | Address                  |            |            |        |
| Activiti   | ies             | Sally Smit | h          |              |              |                   | Nov 11, 2011 | (11y)         |                        |          | N/A                      |            |            |        |
| Demog      | graphics        | * Phone #  |            |              | Phone Ext.   |                   |              | Phone Type    |                        | Source   |                          | Other      |            |        |
|            |                 | +1         | 310-5555   |              | 555_         |                   |              | Cell          | ٠                      | - Select | •                        |            |            |        |
| Profile    | 2/ <del>1</del> | Is Numbe   | r Valid    |              | Last Updated | i .               |              |               |                        |          |                          |            |            |        |
| Contac     | ts              | - Sele     | ct -       | ٥            | 05 /         | 18 / 2023         |              |               |                        |          |                          |            |            |        |
| Decisio    | on Making & AD  | Permissio  | n To Call  |              | Last Updated | ř.                |              |               |                        |          |                          |            |            |        |
| Employ     | yment           | - Sele     | ct -       | ٠            | 05 /         | 18 / 2023         |              |               |                        |          |                          |            |            |        |
|            |                 | Permissio  | n To Text  |              | Last Updated |                   |              |               |                        |          |                          |            |            |        |
| Living A   | Arrangements    | - Sele     | ct -       | ٥            | 05 /         | 18 / 2023         |              |               |                        |          |                          |            |            |        |
| Phone (1)  | )               |            |            |              |              |                   |              |               |                        |          |                          |            |            | ^      |
| Phone #    | Phone Ext.      | Source     | Phone Type | ls Number Va | lid Pe       | ermission To Call | Permi        | ision To Text | Permission To Leave Me | isage    | Preferred Contact Phone? | Start Date | e End Date | Action |
| 1 310-5555 | 555             |            | Cell       |              |              |                   |              |               |                        |          | No                       | 5/18/23    |            | Сору   |
|            |                 |            |            |              |              |                   |              |               |                        |          |                          |            |            |        |

### A resolution is in process.

### Full name shown in First Name field of Demographics Contact screen

Both the first name and last name are displayed in the First Name field. The Last Name field is blank.

| - |                      | Case Manages - NOTE                                  |                   |
|---|----------------------|------------------------------------------------------|-------------------|
| • |                      | Contact                                              | ← Back 🗃 Save 🗄 🔇 |
| * | Health 360           | Biblioship to Hanker                                 | P                 |
| ٥ | Activities           | Spouse  On Adler Q                                   |                   |
| 0 | Demographics •       | Preferred Contact Obsolete School Bistuics           |                   |
|   | Profile              | No DYes No Yes - Select - C                          |                   |
|   | Contacts             | Written release of information Authorization on File |                   |
|   | Decision Making & AD | No                                                   |                   |
|   | Employment           | Caregiver Back Up Support                            |                   |
|   | Living Arrangements  | Caregirer Regular Support Emergency Contact          |                   |
| Ŷ | Health Coverage      | Nearest Relative                                     |                   |

Interim Solution: Add the last name to the Last Name field. Delete the last name from the First Name field.

| •  |                      | Contact                                             |              |                 |   | + Back B Save |  |
|----|----------------------|-----------------------------------------------------|--------------|-----------------|---|---------------|--|
| \$ | Health 360           | Relationship to Member                              | * First Name | * Last Name     |   |               |  |
| ۵  | Activities           | Spouse •                                            | Don          | Adler           | Q |               |  |
| 0  | Demographics         | Preferred Contact                                   | Obsolete     | School District |   |               |  |
|    | Profile              | No 💭 Yes                                            | No 🕖 Yes     | - Select -      | ۰ |               |  |
|    | Contacts             | Written release of information Authorization on Fil | le           |                 |   |               |  |
|    | Decision Making & AD | No No                                               |              |                 |   |               |  |

# **Case Management Tab**

### Notification message for Level of Care Certification date is incorrect

The notification message "Level of Care Certification Spans cannot exceed one year" is incorrect when the Level of Care Certification information date span is less than or equal to one year and the system automatically sets the "End Date" to the last day of the previous month of the previous year (calculated from Start Date).

 Centroline Type
 Bert Type
 bert Dire
 Ded Dire

 Level of Care.
 e
 05 / 15 / 2022
 0
 04 / 30 / 2023
 0

Interim Solution: Disregard error message.

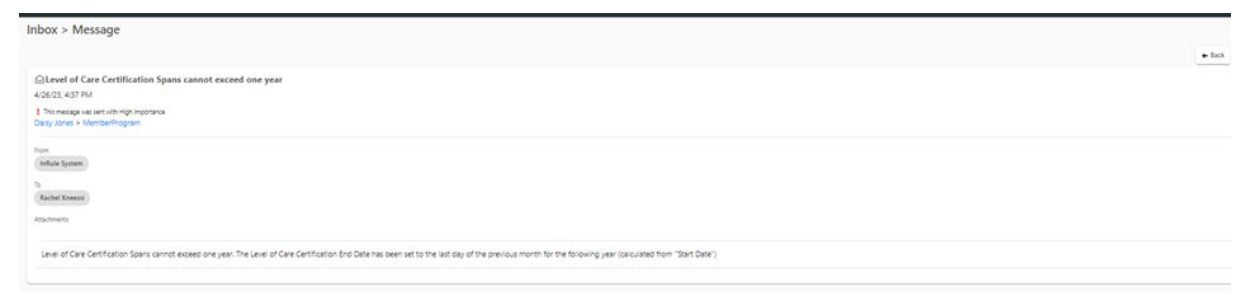

A resolution is in process.

Level of Care Certification Information

**Referral Information is not hidden** 

| Referral Information on | the | program | summary | screen is | s visible. |
|-------------------------|-----|---------|---------|-----------|------------|
|-------------------------|-----|---------|---------|-----------|------------|

| igibility Determination<br>/A | Program Na<br>N/A | me                  | Nursing Facility Do<br>Team?<br>N/A | ocumented i | n Care Program Status<br>N/A    | 5/1           | 7/23                 | Case Manager/C<br>N/A | M Supervisor |
|-------------------------------|-------------------|---------------------|-------------------------------------|-------------|---------------------------------|---------------|----------------------|-----------------------|--------------|
| rogram Informatio             | on                |                     |                                     |             |                                 |               |                      |                       |              |
| igibility Determination       |                   | Program Name        |                                     | •           | Program Status                  |               | Program Number       |                       |              |
| mm / dd / yyyy                |                   | Nursing Facility    | Ý                                   | ۰           | Pending Annual                  | ۰             | N/A                  |                       |              |
| rogram Open Date              |                   | Enrollment Counted  |                                     |             | CM Assigned                     |               | Program Closure Date |                       |              |
| mm / dd / yyyy                |                   | N/A                 |                                     |             | N/A                             |               | mm / dd / yyyy       |                       |              |
| eason for Program Closure     |                   | Other Closure Reaso | n                                   |             | Reopen Date                     |               | Reopen Reason        |                       |              |
| - Select -                    | ۰                 |                     |                                     |             | mm / dd / yyyy                  |               | - Select -           | ۰                     |              |
| )ther Reopen Reason           |                   |                     |                                     |             |                                 |               |                      |                       |              |
| Case Management               | Information       |                     |                                     |             |                                 |               |                      |                       |              |
| ntake Case Coordinator        |                   | Case Manager/CM S   | upervisor                           |             | Staff Role                      |               |                      |                       |              |
|                               | Q                 |                     | 0                                   | Q           | - Select -                      | ٠             |                      |                       |              |
|                               |                   |                     |                                     |             | Required when Assigned To field | is filled out |                      |                       |              |
| Referral Information          | 1                 |                     |                                     |             |                                 |               |                      |                       |              |
| Referral Informatio           | n                 | Reason for Referral |                                     |             | Other Detail                    |               | Referred By          |                       |              |

Interim Solution: Disregard Referral Information data.

A resolution is in process.

### **Physician Fax Number is required on Intake Assessment**

The Physician Fax Number is a required field when it should be an optional field.

| essment/Support Plan:<br>LLER INFORMATION-N | : Colorado Intake Screen Tool Version 17 Page: 1 Section: PERMISSION TO COMPLETE SCRE<br>DTES/COMMENTS |
|---------------------------------------------|----------------------------------------------------------------------------------------------------|
|                                             | U English                                                                                              |
|                                             | Q Spanish                                                                                              |
|                                             | O French                                                                                               |
|                                             | Q Japanese                                                                                             |
|                                             | Q Korean                                                                                               |
|                                             | O Chinese (Mandann)                                                                                    |
|                                             | Chnese (Cantonese)                                                                                     |
|                                             | Ast. (American sign Language)                                                                          |
|                                             | C Russen                                                                                               |
|                                             | O const                                                                                                |
|                                             | Does the individual have a Primary Care Provider?                                                      |
|                                             |                                                                                                    |
|                                             | Q No                                                                                                   |
|                                             | Ves Ves                                                                                                |
|                                             | Physician name:                                                                                        |
|                                             | Dr. Harold Brown                                                                                       |
|                                             | * Physician telephone:                                                                                 |
|                                             | (719) 232-0393                                                                                         |
|                                             | * Physician fax:                                                                                       |
|                                             | (000) 000-0000                                                                                         |
|                                             |                                                                                                    |

Interim Solution: Enter 000-000-0000 for Physician Fax Number.

# The "copy button" on the 100.2 assessment is available but does not copy data

| A                                                                                                    | Assessment/Support Plan                      | s                                            |                                                |                               |                             |                           |                      |           | + New Assessm | ment/Support |
|----------------------------------------------------------------------------------------------------|----------------------------------------------|----------------------------------------------|------------------------------------------------|-------------------------------|-----------------------------|---------------------------|----------------------|-----------|---------------|--------------|
| Health 360                                                                                                    | All In-Process Finalized Closed              | By: Status Y                                 |                                                |                               |                             |                           |                      |           |               | Card II      |
| Activities                                                                                                    |                                              |                                              |                                                |                               | Consideration of the second |                           |                      |           |               |              |
| Demographics                                                                                                    | Comparted                                    | corp                                         |                                                | Completed                     |                             |                           |                      |           |               |              |
| Health Coverage                                                                                                    | Version 17.00                                | Version 120                                  | Assessment (Legac                              | y ULTC                        | Version 1.80                |                           |                      |           |               |              |
| Utilization Management                                                                                                    | <u></u>                                      |                                              | 100.2)<br>Version 2.30                         | 1000                          | <b>2</b>                    |                           |                      |           |               |              |
| Case Management                                                                                                    | 3/3/23. 10:14 AM                             | Created:<br>4/10/23, 9:02 AM                 | Creaters                                       | Created:<br>4/7/23, 10:5      | i9 AM                       |                           |                      |           |               |              |
| Programs                                                                                                    | Date Completed/Venified:<br>3/3/23. 10:14 AM | Date Completed/Verified:<br>4/10/23. 9:02 AM | 3/3/23. 8:42 AM                                | Date Complete<br>4/7/23, 11:1 | ed/Verified:<br>I4 AM       |                           |                      |           |               |              |
| Assessment/Support Plans                                                                                                    | Assessor Name<br>Rachel Kneessi              | Assessor Name<br>Rachel Kneessi              | 3/3/23, 8:42 AM                                | Assessor Name<br>Rachel Knee  | e<br>Kssi                   |                           |                      |           |               |              |
| Care Plans                                                                                                    |                                              |                                              | Rachel Kneessi                                 |                               |                             |                           |                      |           |               |              |
| Service Plans                                                                                                    |                                              |                                              |                                                |                               |                             |                           |                      |           |               |              |
| Referrals                                                                                                    | Сору                                         |                                              | Copy                                           | Сору                          |                             |                           |                      |           |               |              |
| Waiting List                                                                                                    |                                              |                                              |                                                |                               |                             |                           |                      |           |               |              |
|                                                                                                    |                                              |                                              |                                                |                               |                             |                           |                      |           |               |              |
| ssessment/Support Pla                                                                                                    | ans: LTC Level of Care Eligibi               | ility Assessment (Legacy I                   | JLTC 100.2) Version 2.3                        |                               |                             |                           | + Back               | Close     | Complete      | B Save       |
| Progress Version                                                                                                    | Assessment/Event Typ                         | e Created Held Da                            | to Varified Date                               | Data Completed Marie          | and Array Maria             |                           | Assessme             | nt Reason | -0            |              |
| 0/84 2.3                                                                                                    | N/A                                          | N/A N/A                                      | N/A                                            | N/A                           | N/A                         | N/A                       | N/A                  |           | Ø             |              |
| 0/84 2.3                                                                                                    | N/A                                          | N/A N/A                                      | N/A                                            | N/A                           | N/A                         | N/A                       | N/A                  |           | Ø             |              |
| 0/84 2.3                                                                                                    |                                              | N/A N/A                                      |                                                | N/A                           | N/A                         |                           | N/A                  |           | Ø             |              |
| 0/84 2.3                                                                                                    | N/A                                          | N/A N/A<br>RMATION ACT                       | IVITIES OF DAILY LIVING & LEV<br>DETERMINATION | N/A<br>//EL OF CARE           | N/A  MEDICAL                | ASSESSMENT<br>DEMOGRAPHIC | N/A<br>5             |           |               |              |
| ASSESSMENT INFORMA                                                                                                    | N/A<br>ASSESSMENT INFOI<br>DETAILS           | N/A N/A                                      | IVITIES OF DAILY LIVING & LEV<br>DETERMINATION | VIA Comparison version        | N/A<br>MEDICAL              | ASSESSMENT<br>DEMOGRAPHIC | N/A<br>S             | ENT INFO  | RMATION D     | ETAILS       |
| 0/64 2.3 ASSESSMENT INFORM/ *Auseament Date mm / dd / ywyy                                                                                                    | N/A<br>ASSESSMENT INFOI<br>DETAILS           | N/A N/A                                      | IVITIES OF DAILY LIVING & LEV<br>DETERMINATION | VIA Comparted) vering         | N/A                         | ASSESSMENT<br>DEMOGRAPHIC | N/A<br>5<br>ISSESSMI | ENT INFO  | RMATION D     |              |
| V/64 2.3<br>ASSESSMENT INFORM<br>* Assessment Date<br>mm / dd / yyyy                                                                                                    | N/A<br>ASSESSMENT INFOI<br>DETAILS           | N/A N/A                                      | IVITIES OF DAILY LIVING & LEV<br>DETERMINATION | VIA Comparted vering          | NA<br>MEDICAL               | ASSESSMENT<br>DEMOGRAPHIC | N/A<br>S             | ENT INFO  | RMATION D     |              |
| VIE4 2.3 ASSESSMENT INFORMA Assessment Date mm / dd / yyyy *ferent Type                                                                                                    | N/A<br>ASSESSMENT INFOI<br>DETAILS           | N/A N/A                                      | IVITIES OF DAILY LIVING & LEV<br>DETERMINATION | Tel OF CARE                   | NA<br>MEDICAL               | ASSESSMENT<br>DEMOGRAPHIC | N/A<br>S             | ENT INFO  | RMATION D     | etails       |
| ASSESSMENT INFORM/<br>*Assessment Date<br>mm / dd / yygy<br>*Swet Types<br>Appel - Decision Overturn<br>Papel - Decision Overturn<br>Di Decision Overturn<br>Di Decision Overturn<br>Decision Overturn<br>Decision O | N/A<br>ASSESSMENT INFOI<br>DETAILS<br>ATION  | N/A N/A                                      | IVITIES OF DAILY LIVING & LEV<br>DETERMINATION | VIA Comparted vering          | NA<br>MEDICAL               | ASSESSMENT<br>DEMOGRAPHIC | N/A<br>5             | ENT INFO  | RMATION D     |              |
| 0/84 2.3 ASSESSMENT INFORM Assessment Date mm / dd / yyyy  • Svent Type Appel - Decision Oversum Continued Bay Review Dt Indit Review Reverse Dt Indit Review Reverse Dt Indit Reverse Dt Indit Reverse Dt Indit R                                                                                                    | N/A                                          | N/A N/A                                      | IVITIES OF DAILY LIVING & LEV<br>DETERMINATION | VIA Comparted vering          | NA<br>MEDICAL               | ASSESSMENT<br>DEMOGRAPHIC | N/A<br>S             | ENT INFO  | RMATION D     | etails       |
| ASSESSMENT INFORM/<br>*Assessment Date<br>mm / dd / yyyy<br>*Event Type<br>6 Month Review<br>Appeal - Decision Overturn<br>Contrust Say, Review<br>D I<br>Initial Review<br>Nursing Facility Transfer<br>Revent DI<br>Unscheduled Review<br>Wartist<br>* Jonatelli Brownew                                                                                                    | N/A                                          | N/A N/A                                      | IVITIES OF DAILY LIVING & LEV<br>DETERMINATION | Late Compared years           | MEDICAL                     | ASSESSMENT<br>DEMOGRAPHIC | N/A<br>S             | ENT INFO  | RMATION D     |              |

Interim Solution: Do not use the "copy" function. Create a new 100.2 assessment and re-enter all assessment answers. Users may use the copy and paste function to move narrative text from the previous 100.2 to the current one.

### Service Plan screen offers the option to "Sign" from the three-dot menu

Service Plan 🕈 Back 🥒 Edit 🖸 Сору \* Description Service Start Date Service End Date • Funding Source Ö 07 / 15 / 2022 mm / dd / yyyy Nursing Facility 🖞 Void ab SubProgram I New Task/Review ¢ A New Notification Care Plan Goal Status of Services Total Cost of Services Budget 🖋 Sign - Select -\$ \$0.00 \$0.00 Service Auth # Service Line ٥

The functionality to "sign" Service Plans is not available.

Interim Solution: If this option is selected then the following message appears: "There is no active signature configuration available for this item." Close the message box, continue work and use the merge and send function to send the Support Plan Signature Page to collect signatures.

| signatures                            |                             |
|---------------------------------------|-----------------------------|
| here is no active signature configura | tion available for this ite |
|                                       | Class                       |

A resolution is in process.

### Service Plan fields appear to be available to edit

On the Service Plan screen the Description and Total Cost fields should be read-only and appear gray.

Interim Solution: An error message will be generated and data will not be saved if an attempt is made to change data in the Description field. The data in the Total Cost of Services field will revert to the original amount if an attempt is made to change data.

| Med  | Compass                           |                                                                                                    | 🛱 Dashboard                  | A Notices                                                                   | Waiting Room 🛛 🟠        | 🕫 Recent 🕇 N | ew & Rachel                 | Knee Error - An error has occurred. | × |
|------|-----------------------------------|----------------------------------------------------------------------------------------------------|------------------------------|-----------------------------------------------------------------------------|-------------------------|--------------|-----------------------------|-------------------------------------|---|
| •    | Daisy Jones<br>P N/A<br>ID: N/A   | Demographics         Communicatio           Assigned Sex at Birth:         Female           DOE:         Mar 31, 1953 (Ny)           Pimany Language:         NA           Member State/Address State:         NA           County of Service:         NA           Case Manager:         Robbie Burgess | n Center                     | PCP: N/A<br>Effective Date: Mar 3<br>Plan: HCBS CMHS<br>Plan Term Date: N/A | 8, 2023                 |              | Alerts (1)<br>Member Record | Unable to save service plan.        | Ĵ |
| •    |                                   | Service Plan                                                                                                    |                              |                                                                             |                         |              |                             | Cancel 🔒 Save                       | ٥ |
| \$   | Health 360                        | * Description                                                                                                    | Service Start Date           |                                                                             | Service End Dat         | e            | • Funding So                | urce                                |   |
| Ö    | Activities                        | Daisy's Service Plan                                                                                                    | 03 / 29                      | / 2024                                                                      | 03 / 2                  | 9 / 2025     | Commu                       | inity Mental Health Suppc 🕈         | C |
| 8    | Demographics                      | Cannot change ISPDetail Description<br>Field security is set to Read.                                                                                                    | an.                          |                                                                             |                         |              |                             |                                     |   |
| Ŷ    | Health Coverage                   | Care Plan Goal                                                                                                    | Status of Services           |                                                                             | Total Cost of Se        | nices        | Budget                      |                                     |   |
| es.  | Care Opportunities                | former both d                                                                                                    | • Open                       |                                                                             | \$0.00                  |              | 30.00                       |                                     |   |
| 0    | Utilization Management            | Service Auto #                                                                                                    | 2                            |                                                                             | •                       |              |                             |                                     |   |
|      | Case Management                   |                                                                                                    |                              |                                                                             |                         |              |                             |                                     |   |
|      | Programs                          |                                                                                                    |                              |                                                                             |                         |              |                             | B Save                              |   |
|      | Assessment/Support Plans          |                                                                                                    |                              |                                                                             |                         |              |                             |                                     |   |
|      | Identified Problems               |                                                                                                    |                              |                                                                             |                         |              |                             |                                     |   |
|      | Care Plans                        |                                                                                                    |                              |                                                                             |                         |              |                             |                                     |   |
|      | Senéce Planc                      |                                                                                                    |                              |                                                                             |                         |              |                             |                                     |   |
|      |                                   |                                                                                                    |                              |                                                                             |                         |              |                             |                                     |   |
| LD I | Daisy Jones<br>J N/A<br>ID: N/A   | Demographics Communicati<br>Assigned Ser at Birth: Female<br>DOB: Mur 31, 1953 (70)<br>Primary Language: N/A<br>Member Sate/Address Sate: N/A<br>County of Service: N/A<br>County of Service: N/A                                                                                                    | on Center                    | PCP; N/A<br>Effective Date: M<br>Plan: HCBS CMH<br>Plan Term Date: N        | # 28, 2023<br>;<br>;//A |              | Alerts (1)<br>Member Re     | scord is Open                       |   |
| •    |                                   | Service Plan                                                                                                    |                              |                                                                             |                         |              |                             | Cancel 🖪 Save                       |   |
| ۵    | Health 360                        |                                                                                                    |                              |                                                                             |                         |              |                             |                                     |   |
| Ö    | Activities                        | Description     BUS CMHS Service Plan                                                                                                    | Service Start Dat     03 / 2 | 9 / 2024                                                                    | Service End             | 29 / 2025    | • Fundin                    | ng Source                           |   |
| J    | Demographics                      | Care Plan Goal                                                                                                    | Status of Servic             | es                                                                          | Total Cost o            | Services     | Budget                      |                                     |   |
| 9    | Health Coverage                   |                                                                                                    | • Open                       |                                                                             | 1000                    |              | \$0.0                       | 0                                   |   |
| 9.   | Care Opportunities                | Service Auth #                                                                                                    | Service Line                 |                                                                             |                         |              |                             |                                     |   |
| ~    | Litilization Management           |                                                                                                    | ۹                            |                                                                             | ٠                       |              |                             |                                     |   |
|      | Case Management                   |                                                                                                    |                              |                                                                             |                         |              |                             | Bis                                 |   |
|      | Programs                          |                                                                                                    |                              |                                                                             |                         |              |                             |                                     |   |
|      | According                         |                                                                                                    |                              |                                                                             |                         |              |                             |                                     |   |
|      | Assessment/Support Plans          |                                                                                                    |                              |                                                                             |                         |              |                             |                                     |   |
|      |                                   |                                                                                                    |                              |                                                                             |                         |              |                             |                                     |   |
|      | Identified Problems               |                                                                                                    |                              |                                                                             |                         |              |                             |                                     |   |
|      | Identified Problems<br>Care Plans |                                                                                                    |                              |                                                                             |                         |              |                             |                                     |   |

## Staffing Date field within the Assessment/Support Plans: Service Plan Assessment should be labeled as the Service Plan start date

| Se                | ervice Plans          | Interdisciplinary Care Teams           | +                                                                                                    |
|-------------------|-----------------------|----------------------------------------|----------------------------------------------------------------------------------------------------|
| Re                | eferrals              | No Records found                       |                                                                                                    |
| W                 | laiting List          | Reviews                                | +                                                                                                    |
| A Ap              | ppeals/CIR            | No Records found                       |                                                                                                    |
| ① M               | ledication Management |                                        |                                                                                                    |
| R <sub>x</sub> Sp | pecialty Pharmacy     | Risk Scores                            | +                                                                                                    |
| 格 Ca              | are Team              | No Records found                       | ISP Detail - Assessment/Support Plans 📃 🗖 🗙                                                                               |
| a ci              | linical Tools         | Assessments                            | Service Term Care Responsibilities Process Provider , ,<br>Planning Disclosures Choice                                    |
| la≛ Fir           | nancial               | Name                                   | LTC SERVICE PLANNING INFORMATION                                                                                          |
| Lift Re           | eports                | Assessment/Support Plans: SERVICE PLAN | INFORMATION                                                                                                    |
|                   |                       | Person-Centered Support Plan (PCSP)    | * Service Plan Type:                                                                                                    |
| Q                 |                       |                                        | Continued Stay Review O Deinstitutionalization (DI) Initial Review O Reverse Deinstitutionalization<br>Unscheduled Review |
|                   |                       |                                        | mm / dd / yyyy                                                                                                    |
|                   |                       |                                        | E Close Complete Save                                                                                                    |

Interim Solution: Manually enter the Service Plan start date in the Staffing Date field.

A resolution is in process.

### **Rights Modification information is not available from legacy support plan**

Interim Solution: Complete the Department-prescribed PDF outside of the CCM System and upload the PDF document onto the Service Plan under the Page Resources > Documents using the "+" button.

| (* | Daisy Jones<br>P N/A<br>ID: N/A | Demographics         Communication Cer           Assigned Ser at Birth:         Female           DOI::         Mur 31, 1953 (Dy)           Primary Language:         NA           Member State/Address State:         N/A           County of Service:         NA           Case Manague:         NA | iter<br>I<br>I         | PCP: N/A<br>Effective Date: Mar 2i<br>Plan: HCBS CMHS<br>Plan 3erm Date: N/A | A. 2023                | Alerts (1)<br>Membe | Record is Open      | ×   |
|----|---------------------------------|----------------------------------------------------------------------------------------------------|------------------------|------------------------------------------------------------------------------|------------------------|---------------------|---------------------|-----|
|    |                                 | Service Plan                                                                                                    |                        |                                                                              |                        | + Back / Edit :     | Page Resources      | Þ   |
| *  | Health 360                      | Description                                                                                                    | Cancing Start Plate    |                                                                              | Service End Date       |                     | Documents (1)       |     |
| ۵  | Activities                      | BUS CMHS Service Plan                                                                                                    | 03 / 28 / 202          | 3 Ö                                                                          | 03 / 28 / 2024         | Ö                   | Correspondence (1)  | т   |
| ð  | Demographics                    | * Funding Source                                                                                                    |                        |                                                                              |                        |                     | Rights Modification |     |
| Ŷ  | Health Coverage                 | Community Mental Health Suppc                                                                                                    |                        |                                                                              |                        |                     | Apr 10, 2023        | Vev |
| 2  | Care Opportunities              | Care Plan Goal                                                                                                    | Status of Services     |                                                                              | Total Cost of Services |                     | Case Notes (0)      | +   |
| ۵  | Utilization Management          | •<br>Budget                                                                                                    | Open<br>Service Auth # |                                                                              | \$0.00<br>Service Line |                     | No Records found    |     |
| 2  | Case Management •               | \$0.00                                                                                                    |                        |                                                                              |                        | ۰                   |                     |     |
|    | Programs                        |                                                                                                    |                        |                                                                              |                        |                     | Detail History      |     |

#### Demographics Goal: Day Plans < (1 of 3) > ← Back 🗃 Save 🗄 🕈 Health Coverage Goal Description D Utilization Management Q ۰ Day Plans Care Plan This value has expired Case Management . Detail Programs Daily planned activities and additional text entered to support the goal Text added 3/31 Assessment/Support Plans \* Start Date Target End Date Victoria Pierce Clear Q 09 / 01 / 2022 08 / 31 / 2023 Service Plans % Com Statu Referrals High ٠ Activ ٥ 0 Waiting List O Short Term O Long Term O Future No D Yes - Select -• A Appeals/CIR Goal Status Details 绺 Care Team 🗠 Financial

### Personal Goal field is not available on Care Plan Goals screen

Interim Solution: Change the "Member Set" toggle to "Yes" for personal goal information.

A resolution is in process.

### Supervisory signature automatically merges on letters

Supervisors do not have the ability to review letter content before applying signature.

| RK Rachel Kneessi                                              | Primary Speciality: N/A<br>Statf Role(s): Multiple | namagen: G<br>Secondary S<br>Primary Lang | moune co<br>pecialty: N/A<br>juage: N/A | Cale Mahaget: 165<br>Staff Teams: Multiple |                |
|----------------------------------------------------------------|----------------------------------------------------|-------------------------------------------|-----------------------------------------|--------------------------------------------|----------------|
| •                                                              | Staff Profile                                      |                                           |                                         |                                            | 🖌 Edit         |
| Profile                                                        |                                                    | Automatic Packash                         |                                         |                                            |                |
| <ul> <li>Assessment</li> </ul>                                 | No Ves                                             | No Dives                                  |                                         |                                            |                |
| \$ Time Tracking                                               | Salutation                                         | * Last Name                               | * First Name                            | Alies                                      |                |
|                                                                |                                                    | Kneessi                                   | Rachel                                  |                                            |                |
|                                                                | Location                                           | Employer                                  | Manager                                 | Time Zone                                  |                |
| the state                                                      |                                                    |                                           | Christina Liu                           | - Select -                                 | ٠              |
| 2                                                              | Staff Primary Specialty Type                       | Secondary Specialty Type                  | * Effective Date                        | Expiration Date                            |                |
| *                                                              | - Select -                                         | • - Select -                              | • 12 / 21 / 2022                        | 🖸 mm / dd / y                              | <sub>999</sub> |
|                                                                | Board Status                                       |                                           |                                         |                                            |                |
|                                                                | - Select -                                         | 0                                         |                                         |                                            |                |
| Menber Program - Merge & Send<br>If you have que<br>Sincerely, | estions, call at 555-271-8297 x12.                 | _ 5 ×                                     |                                         |                                            |                |
| P                                                              | - Obriet                                           | ha                                        |                                         |                                            |                |
| Case Planader                                                  | Signature Supervisor 3                             | lulidule                                  |                                         |                                            |                |

Interim Solution: Do not enter a name in the Manager field on the "Staff Profile" screen. This will prevent the supervisor's signature from automatically generating onto the letter. When sending an 803/NOA letter, save the letter as a draft and send a task to the supervisor requesting a signature. The supervisor can access the draft letter in the CCM System, review and sign it. The supervisor can upload the approved and signed letter and send a task back to the case manager to mail the signed NOA letter. Agencies can operationalize the process to meet their needs, as long as the notice, with both signatures present, is maintained in the system and other NOA requirements are met.

| Active                                                                                                    | Auto                                                                                                    | matic Faxback              |                                                                                                    |                   |                                                                                                    |   |                 |   |
|----------------------------------------------------------------------------------------------------|----------------------------------------------------------------------------------------------------|----------------------------|----------------------------------------------------------------------------------------------------|-------------------|----------------------------------------------------------------------------------------------------|---|-----------------|---|
| No 🥌 Yes                                                                                                    | No                                                                                                    | Yes                        |                                                                                                    |                   |                                                                                                    |   |                 |   |
| Salutation                                                                                                    | • Last                                                                                                    | Name                       |                                                                                                    | First Name        |                                                                                                    |   | Alias           |   |
|                                                                                                    | Kr                                                                                                    | neessi                     |                                                                                                    | Rachel            |                                                                                                    |   |                 |   |
| Location                                                                                                    | Empl                                                                                                    | oyer                       |                                                                                                    | Manager           |                                                                                                    |   | Time Zone       |   |
|                                                                                                    |                                                                                                    |                            |                                                                                                    | N/A               |                                                                                                    |   | - Select -      |   |
| staff Primary Specialty Type                                                                                                    | Seco                                                                                                    | ndary Specialty Type       |                                                                                                    | * Effective Dat   | e                                                                                                    |   | Expiration Date |   |
| - Select -                                                                                                    | - :                                                                                                    | Select -                   | ¢                                                                                                    | 12 /              | 21 / 2022                                                                                                    | Ö | mm / dd / yyyy  | 1 |
| loard Status                                                                                                    |                                                                                                    |                            |                                                                                                    |                   |                                                                                                    |   |                 |   |
| - Select -                                                                                                    |                                                                                                    |                            |                                                                                                    |                   |                                                                                                    |   |                 |   |
| Since                                                                                                    | u have questions, call at 5<br>erely,                                                                                                    | 55-271-8297 X12.           |                                                                                                    |                   |                                                                                                    |   |                 |   |
| Since                                                                                                    | u nave questions, call at S<br>erely,                                                                                                    | 55- <i>21</i> 1-6297 X12.  |                                                                                                    |                   | +<br>Vere<br>Vere                                                                                                    |   |                 |   |
| Since<br>Per<br>Case                                                                                                    | anave questions, call at S<br>arely,<br>Manager Signature                                                                                                    | Super                      | visor Signature                                                                                                    | Save as Draft +   | teriora of tere                                                                                                    |   |                 |   |
| Since<br>P<br>Case                                                                                                    | anave questions, call at S<br>erely,<br>Manager Signature                                                                                                    | Super                      | visor Signature<br>Wid Owe See Duits Inst                                                                                                   | Save as Deaft +   | Previous of Sense +                                                                                                    |   | ,               |   |
| Since<br>Case<br>ask/Review: Review/S                                                                                                    | in nave questions, call at 5<br>arely,<br>Manager Signature                                                                                                    | Super                      | visor Signature<br>Wei Guer See Delta Dat                                                                                                   | Sore as Dufit 🔹 🕈 | Trestan d for                                                                                                    |   |                 |   |
| Since<br>Case<br>ask/Review: Review/S<br>tichael Scott<br>adhew Deception                                                                                                    | Manager Signature                                                                                                    | Super                      | visor Signature<br>Veel Ceer See Delta Teat                                                                                                 | See as Duft +     | Previous of trees                                                                                                    |   |                 |   |
| Since<br>Case<br>ask/Review: Review/S<br>fichael Scott<br>#k/Rever Decretion<br>Review/Sign 803 Letter                                                                                                    | Manager Signature                                                                                                    | Super                      | visor Signature<br>Not Cuer See Data Tab                                                                                                    | for a Dat +       | Previous d tore                                                                                                    |   |                 |   |
| Since<br>Case<br>ask/Review: Review/S<br>Aichael Scott<br>ad/Rever Decision<br>Review/Sign 803 Letter<br>romy                                                                                                    | Manager Signature                                                                                                    | Super                      | Visor Signature<br>Noi Coar See Sort & Tub<br>Type                                                                                          | for a Dat         | Presize et al (1997)                                                                                                    |   |                 |   |
| Since<br>Case<br>Case  | Manager Signature ign 803 Letter  * Satus - Select -                                                                                                    | Super                      | Visor Signature<br>Not Corr See Suit & Tub<br>See Suit & Tub<br>Spe<br>- Select -                                                           | Som as Dark •     | Testy/Review Required<br>No Wis                                                                                                    |   |                 |   |
| Since<br>Review/Serview/Serview/S<br>Alchael Scott<br>ask/Review Description<br>Review/Sign 803 Letter<br>rooty<br>High<br>signed To                                                                                                    | anave questions, call at S<br>arely,<br>Manager Signature<br>Ign 803 Letter<br>status<br>• Select -                                                                                                    | Super                      | Visor Signature<br>Wei Curr See Out a Tual<br>Vigor<br>- Select -<br>Our Date                                                               | Som as Dark •     | Testy/Review Required<br>No Vis<br>Due Time                                                                                                    |   |                 |   |
| Since<br>Case<br>Task/Review: Review/S<br>Aichael Scott<br>Aichael Scott                                                                                                    | anave questions, call at S<br>arely,<br>Manager Signature<br>ign 803 Letter                                                                                                    | Super<br>Clear <b>Đ</b> Q. | Visor Signature<br>with Curr See Out a trut<br>Type<br>- Select -<br>Our Dure<br>OS / 19 / 2023                                             | for a Dat •       | Task/Review Required<br>No vis<br>Due Time<br>OS : 02 PM                                                                                                    |   |                 |   |
| Since<br>Case<br>Case  | Manager Signature  ign 803 Letter  Solution  Solution  S | Super                      | Visor Signature<br>Wel Core See Out a trad<br>Type<br>- Select -<br>Doe Date<br>OS / 19 / 2023<br>Program Type<br>- Select -                | 5 cm a Duh •      | Task/Review Required<br>No Ves<br>Due Time<br>OS : 02 PM                                                                                                    |   |                 |   |
| Since<br>Case<br>Case  | Manager Signature Manager Signature ign 803 Letter ign 803 Letter Status Select - Program - Select -                                                                                                    | Super                      | Visor Signature<br>Wel Dow See Oots that<br>Type<br>- Select -<br>Dos Date<br>05 / 19 / 2023<br>Program Type<br>- Select -                  | 6 er a Dak •      | TablyReview Required<br>No Ves<br>Due Time<br>05 : 02 PM                                                                                                    |   |                 |   |
| Since<br>Since<br>Si                                                                                                 | anave questions, call at S<br>arely,<br>Manager Signature<br>ign 803 Letter<br>setter<br>setter<br>setter<br>setter<br>setter<br>setter<br>setter                                                                                                    | Super                      | Visor Signature<br>Wel Dow See Oots that<br>Type<br>- Select -<br>Dos Date<br>05 / 19 / 2023<br>Program Type<br>- Select -                  | 6 er a Dak •      | Tat/Review Required<br>No Via<br>Due Time<br>OS : 02 PM                                                                                                    |   |                 |   |
| Since<br>Since<br>Si                                                                                                 | In have questions, call at S<br>arely,<br>Manager Signature<br>Ign 803 Letter<br>Ign 803 Letter<br>Status<br>• Select -                                                                                                    | Super                      | Visor Signature           Wei         Oue         See Don's That           Type         -         Select -           Dot Date               | 500 85 Dult •     | Task/Review Required<br>No review Required<br>No review Review Required<br>No review Review Required<br>No review Review Review |   |                 |   |
| Since<br>Since<br>Case<br>Case | In have questions, call at S<br>arely,<br>Manager Signature<br>Ign 803 Letter<br>Ign 803 Letter<br>Ign 803 Letter<br>Ign 803 Letter<br>Ign 803 Letter<br>Ign 803 Letter<br>Ign 803 Letter                                                                                                    | Super                      | Visor Signature<br>Wel Oue See Don't a fact<br>Vige<br>- Select -<br>Due Date<br>OS / 19 / 2023<br>Program Type<br>- Select -<br>- Select - | see as Duft •     | Task/Review Required<br>No me<br>Dot Time<br>OS : 02 PM                                                                                                    |   |                 |   |

## Long Term Care (LTC) Waiting List English - Phone Number and Extension format is incorrect

| Additional Information                                                                                            |                                                                                                    |                                                                                                   |                                                                                                    |                                                                       |                                                                                                    |                                     |                |
|----------------------------------------------------------------------------------------------------|----------------------------------------------------------------------------------------------------|---------------------------------------------------------------------------------------------------|----------------------------------------------------------------------------------------------------|-----------------------------------------------------------------------|----------------------------------------------------------------------------------------------------|-------------------------------------|----------------|
| failed Date                                                                                                    |                                                                                                    | Letter Date                                                                                       |                                                                                                    |                                                                       | Program                                                                                                    |                                     | Phone Number   |
| mm / dd / yyyy                                                                                                    |                                                                                                    | mm /                                                                                              | dd / yyyy                                                                                                    |                                                                       | - Select -                                                                                                    | •                                   | testing1231231 |
| xtension                                                                                                    |                                                                                                    |                                                                                                   |                                                                                                    |                                                                       |                                                                                                    |                                     |                |
| Testing1231313                                                                                                    |                                                                                                    |                                                                                                   |                                                                                                    |                                                                       |                                                                                                    |                                     |                |
|                                                                                                    |                                                                                                    |                                                                                                   |                                                                                                    |                                                                       |                                                                                                    |                                     |                |
|                                                                                                    |                                                                                                    |                                                                                                   |                                                                                                    |                                                                       |                                                                                                    |                                     |                |
|                                                                                                    |                                                                                                    |                                                                                                   |                                                                                                    |                                                                       |                                                                                                    |                                     |                |
|                                                                                                    |                                                                                                    |                                                                                                   |                                                                                                    |                                                                       |                                                                                                    |                                     |                |
| ing List Item - Merge & Send<br>Michar<br>123 D<br>Scran                                                          | el Scott<br>under Mi<br>con, CO                                                                         | fflin Ave                                                                                         | State,                                                                                                    | /Medicaid                                                             | ID: 1234567890                                                                                                    |                                     | _ 6 ×          |
| ting List Item - Merge & Send<br>Michae<br>123 D<br>Scran                                                         | el Scott<br>under Mi<br>con, CO<br>Ye                                                                   | fflin Ave<br><b>our Long</b>                                                                      | State,<br>-Term Care                                                                                                | /Medicaid<br>applica                                                  | ID: 1234567890                                                                                                    |                                     | _ 6 ×          |
| ing List Item - Merge & Send<br>Michar<br>123 D<br>Scran<br>As of<br>for Da<br>progra<br>capac                    | el Scott<br>under Mi<br>con, CO<br>Y<br>Novemb<br>evelopm<br>m based<br>ty.                             | fflin Ave<br>our Long<br>per 19, 202<br>ental Disa<br>on your su                                  | State,<br>-Term Care<br>21, you have I<br>bilities (DD)<br>pport needs, b                                           | /Medicaid<br>applica<br>been pla<br>program<br>ut the pro             | ID: 1234567890<br>ation status<br>aced on the waiting<br>b. You qualify for the<br>ogram is currently a                             | <b>) list</b><br>: full             | _ 8 ×          |
| ting List Item - Merge & Send<br>123 D<br>Scrani<br>As of<br>for De<br>progra<br>capac<br>You w                   | el Scott<br>under Mil<br>son, CO<br>Ye<br>Novemb<br>evelopm<br>m based<br>ty.<br>ill be not             | fflin Ave<br>our Long<br>per 19, 202<br>ental Disa<br>on your su                                  | State,<br>-Term Care<br>21, you have I<br>ibilities (DD) p<br>ipport needs, b<br>an enrollment i                    | /Medicaid<br>applica<br>been pla<br>program<br>uut the pro            | ID: 1234567890<br>Ation status<br>aced on the waiting<br>b. You qualify for the<br>ogram is currently al<br>rogram becomes ava      | ı <b>list</b><br>: full<br>ilable.  | _ 6 ×          |
| ting List Item - Merge & Send<br>Micha<br>123 D<br>Scran<br>As of<br>for Du<br>progra<br>capac<br>You w<br>If you | el Scott<br>under Mi<br>con, CO<br>Yo<br>Novemb<br>evelopm<br>im based<br>ty.<br>ill be not<br>have que | fflin Ave<br>our Long<br>per 19, 202<br>ental Disa<br>on your su<br>ified when a<br>estions, call | State,<br>-Term Care<br>21, you have I<br>ibilities (DD) j<br>ipport needs, b<br>an enrollment i<br>I at Testing 12 | /Medicaid<br>applica<br>been pla<br>program<br>program<br>nto the pro | ID: 1234567890<br>ation status<br>aced on the waiting<br>by You qualify for the<br>ogram is currently al<br>rogram becomes avaitin. | <b>i list</b><br>: full<br>nilable. | _ 0 ×          |

Interim Solution: Type the number in the Phone Number field using the following format: 000-000-0000. In the Extension field, type number using following format: X 00000 or extension 00000.

| ditional Information |                |                                   |           |         |  |  |
|----------------------|----------------|-----------------------------------|-----------|---------|--|--|
| iled Date            | Letter Date    | Program                           | • Phone M | iumber  |  |  |
| mm / dd / yyyy       | 05 / 22 / 2023 | Developmental Disabilities (DD) 🔹 | 5554      | 1842277 |  |  |
| nsion                |                |                                   |           |         |  |  |
|                      |                |                                   |           |         |  |  |
|                      |                |                                   |           |         |  |  |
|                      |                |                                   |           |         |  |  |
|                      |                |                                   |           |         |  |  |
|                      |                |                                   |           |         |  |  |
|                      |                |                                   |           |         |  |  |
|                      |                |                                   |           |         |  |  |
|                      |                |                                   |           |         |  |  |
|                      |                |                                   |           |         |  |  |
|                      |                |                                   |           |         |  |  |
|                      |                |                                   |           |         |  |  |

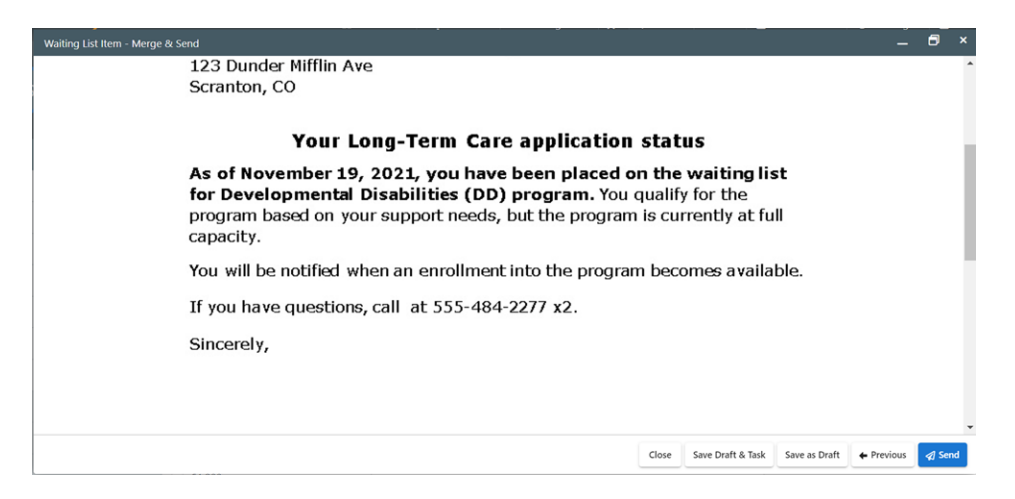

Note: Users can enter phone numbers in 123-456-7890 or 1234567890 format and they will be merged properly on the letter. However, if other characters are used (alphabetic letters or other punctuation such as periods) it will interfere with phone number format.

A resolution is in process.

# Long Term Care (LTC) Waiting List fields are not available to edit after saving

The Priority Enrollment Requested field and the Placement Date & Time field are not available to edit after saving the screen.

| во  | Bubble Cherry<br>J N/A<br>ID: Z78U34 | Demographics<br>Anagenet San at Beth: NA<br>DOB: Sep R, 2021 Dyl<br>Primery Lenguager, NA<br>Manehae Statut/Advess Statu: Colonedo<br>Constry of Service: Alemona<br>Casa Manager: None |                                            | PCF: N/A<br>Effective Date: N/A<br>Pare: Indigible<br>Plan Term Date: N/A |                                   | Alarta (D)                           |                 |
|-----|--------------------------------------|----------------------------------------------------------------------------------------------------|--------------------------------------------|---------------------------------------------------------------------------|-----------------------------------|--------------------------------------|-----------------|
| ٠   |                                      | Waiting List                                                                                                    |                                            |                                                                           |                                   |                                      | + Back 🔒 Save i |
| 4   | Health 360                           | • 2rogram                                                                                                    | Priority Enrollment Requested              | * Status                                                                  | Initial Waiting List Request Date | * Weiting List Pacement Date         |                 |
|     | Activities                           | Family Support Services Program                                                                                                    | - Select -                                 | Remove From Waiting List - Enrol #                                        | mm / dd / yyyy                    | 01 / 18 / 2005                       | •               |
| ð   | Demographics                         | Time Reced on Waiting List                                                                                                    | Current Waiting List Timeline              | Oate Timeline Ounged                                                      |                                   | -                                    |                 |
| Ŷ   | Health Coverage                      | 04 : 24 PM                                                                                                    | - Select - 0                               | mm / dd / yyyy 🗖                                                          |                                   |                                      |                 |
| •   | Utilization Management               | Most in Need Indicator (Repared for PSSP ONLY)                                                                                                    | Most in Need Date (Respared for PSSP ONDY) | Funds Requested (Required for State SLS and FSSP)                         |                                   |                                      |                 |
| 0   | Case Management                      |                                                                                                    | mm / dd / yyyy                             |                                                                           |                                   |                                      |                 |
| -   |                                      | Authorization Type                                                                                                    | Authorization Sub Type                     | Date Enrollment Authorized                                                | Decision                          | Decision Date                        |                 |
|     | Programs                             | - Select - Ø                                                                                                    | - Select - *                               | mm / dd / yyyy                                                            | - Select - 0                      | mm / dd / yyyy                       | 0               |
|     | Assessment/Support Plans             | Date of Enrollment                                                                                                    | Date Removed From Weiting List             | Time Removed from Waiting List                                            | Waiting List Review Date          | Reason For Removal From Waiting List |                 |
|     | Care Plans                           | mm / dd / yyyy 🖸                                                                                                    | mm / dd / yyyy                             | bh : mm                                                                   | mm / dd / уууу 🖸                  | - Select -                           |                 |
|     | Service Plans                        | Notes                                                                                                    |                                            |                                                                           |                                   |                                      |                 |
|     | Referrals                            |                                                                                                    |                                            |                                                                           |                                   |                                      | 4.              |
|     | Waiting List                         | 1                                                                                                    |                                            |                                                                           |                                   |                                      |                 |
| A   | Annasis /* IP                        |                                                                                                    |                                            |                                                                           |                                   |                                      | B Save          |
| -   | white and circu                      | Waiting List History                                                                                                    |                                            |                                                                           |                                   |                                      | ~Ø              |
| 188 | Care Team                            |                                                                                                    |                                            |                                                                           |                                   |                                      |                 |
| E.  | Financial                            |                                                                                                    |                                            |                                                                           |                                   |                                      |                 |
|     |                                      |                                                                                                    |                                            |                                                                           |                                   |                                      |                 |

Interim Solution: Use the three-dot menu to send a task to HCPF staff (Mary Stuckwisch – Username stuckmar1) if a priority enrollment is requested, a review is needed or if any other

### update is needed to a read-only field.

|                                                                                                  | Priority Enrollment Requested |               | • Status                              |              | Waiting List Review Date | 🖸 Сору          |
|--------------------------------------------------------------------------------------------------|-------------------------------|---------------|---------------------------------------|--------------|--------------------------|-----------------|
| Developmental Disabilities Waive                                                                 | - Select -                    | ٥             | Waiting                               | ۰            | mm / dd / y              | 🗘 Void          |
| Waiting List Placement Date                                                                      | Time Placed on Waiting List   |               | Current Waiting List Timeline         |              | Date Timeline Changed    | E New Tack/Peui |
| 02 / 28 / 2023                                                                                   | 07 : 38 AM                    |               | - Select -                            | ٠            | mm / dd / y              | I IVEW IDSK/NEV |
| Most In Need Indicator (Required for FSSP ONLY)                                                  | Most in Need Date (Required f | or FSSP ONLY) | Funds Requested (Required for State S | LS and FSSP) |                          | New Notificat   |
| Test                                                                                             | mm / dd / yyyy                |               |                                       |              |                          |                 |
| Authorization Type                                                                               | Authorization Sub Type        |               | Date Enrollment Authorized            |              | Decision                 |                 |
| - Select - 🔹                                                                                     | - Select -                    | •             | mm / dd / yyyy                        |              | - Select -               | •               |
| en electronization (c. 1997).                                                                    | en regelaria de la com        |               | Nersee the teacher                    |              | an an an ann             |                 |
| issigned To<br>Mary Stuckwisch                                                                   |                               | <b>9</b> Q    | • Due Date<br>05 / 24 / 2023          | Ö            | Due Time<br>hh : mm      |                 |
| Mary Stuckwisch                                                                                  |                               | 0 4           | 05 / 24 / 2025                        |              | nn . mn                  |                 |
| dember                                                                                           | Program                       |               | Program Type                          |              |                          |                 |
| vichael Scott                                                                                    | - Select -                    |               |                                       | -            |                          |                 |
| Michael Scott                                                                                    | - Select -                    | ÷             |                                       |              |                          |                 |
| Michael Scott<br>Queue<br>Waiting List/Enrollment - Departr 🗘                                    | - Select -                    | ·             |                                       |              |                          |                 |
| Michael Scott Queue Waiting List/Enrollment - Departr                                            | - Select -                    | ĩ             |                                       |              |                          |                 |
| Michael Scott<br>Queue<br>Waiting List/Enrollment - Departr<br>ichedule Task/Review<br>tart Date | - Select -                    | •             | End Date                              |              | End Time                 |                 |

A resolution is in process.

# Waiting List – Behavior for duplicate waiting list(s) differs depending on whether the Priority Enrollment Requested field is populated or not

If the Priority Enrollment Requested field is not populated and a duplicate waiting list is entered and saved, the system will automatically void the waiting list entry. If the Priority Enrollment Requested field is populated, and the user creates and saves a duplicate waiting list record, the system will not allow it to be saved and a red box error is generated.

| https:// in a province of the province of the   | and ing List                                                                                                    |                                                                                                    |                                                                                                    |                                                                                                    |                                                                                  |                                                                                                    |                                                                                         |                                                                                  |                             |                                                                        | + Dack                                                |
|----------------------------------------------------------------------------------------------------|----------------------------------------------------------------------------------------------------|----------------------------------------------------------------------------------------------------|----------------------------------------------------------------------------------------------------|----------------------------------------------------------------------------------------------------|----------------------------------------------------------------------------------|----------------------------------------------------------------------------------------------------|-----------------------------------------------------------------------------------------|----------------------------------------------------------------------------------|-----------------------------|------------------------------------------------------------------------|-------------------------------------------------------|
| Decksponental Diababilies Wale +                                                                                                    | Program                                                                                                    |                                                                                                    | Priority Enrollm                                                                                                    | ent Requested                                                                                                    |                                                                                  | • Status                                                                                                    |                                                                                         |                                                                                  | Waiting List Revi           | ew Date                                                                |                                                       |
| the provide and the provide and the provide an  | Developmental Disa                                                                                                    | abilities Waive 🔹                                                                                                    | - Select -                                                                                                    |                                                                                                    | 0                                                                                | Waiting                                                                                                    |                                                                                         | ۰                                                                                | mm / de                     | d / yyyy                                                               | Ö                                                     |
| 05 1 01 203 01 25 AM - Select - mm m d yyyy   cols fined indicator lifequined for 550 Ch(3) More in fined 20 display Fined indicator lifequined for 550 Ch(3) Fined indicator lifequined for 550 Ch(3) Fined indicator lifequined for 550 Ch(3) Fined indicator lifequined for 550 Ch(3)   cols fined indicator lifequined for 550 Ch(3) More in fined 20 display Che forentineed indicator lifequined for 550 Ch(3) Che forentineed indicator lifequined for 550 Ch(3)   cols fined indicator lifequined for 550 Ch(3) Select - Che forentineed indicator lifequined for 520 Ch(3) Che forentineed indicator lifequined for 520 Ch(3)   cols fined indicator lifequined for 550 Ch(3) Che forentineed indicator lifequined for 520 Ch(3) Che forentineed indicator lifequined for 520 Ch(3)   cols fined indicator lifequined for 520 Ch(3) Che forentineed indicator lifequined for 520 Ch(3) Che forentineed indicator lifequined for 520 Ch(3)   cols fined indicator lifequined for 520 Ch(3) Che forentineed indicator lifequined for 520 Ch(3) Che forentineed indicator lifequined for 520 Ch(3)   cols fined indicator lifequined for 520 Ch(3) Che forentineed indicator lifequined for 520 Ch(3) Che forentineed indicator lifequined for 520 Ch(3)   cols cols cols cols cols cols cols cols                                                                                                    | Waiting List Placement D                                                                                                    | late                                                                                                    | Time Placed or                                                                                                    | Waiting List                                                                                                    |                                                                                  | Current Waiting List Tin                                                                                       | neline                                                                                  |                                                                                  | Date Timeline Ch            | anged                                                                  |                                                       |
| ter here Heidenber flegerete for 1550 0017<br>mn / dd / yyyy<br>athorszens hys<br>- select - 0                                                                                                    | 05 / 01 / 20                                                                                                    | 023                                                                                                    | 08 : 2                                                                                                    | 6 AM                                                                                                    |                                                                                  | - Select -                                                                                                    |                                                                                         | •                                                                                | mm / de                     | d / yyyy                                                               | Ö                                                     |
| Autorization hype<br>select - • • • • • • • • • • • • • • • • • •                                                                                                    | lost In Need Indicator (Re                                                                                                    | equired for FSSP ONLY)                                                                                                    | Most in Need I                                                                                                    | Date (Required for FSS<br>did / yyyy                                                                                                    | SP ONLY)                                                                         | Funds Requested (Requ                                                                                          | uired for State S                                                                       | LS and FSSP)                                                                     |                             |                                                                        |                                                       |
| - Select -                                                                                                    | uthorization Type                                                                                                    |                                                                                                    | Authorization S                                                                                                    | ub Type                                                                                                    |                                                                                  | Date Enrollment Autho                                                                                          | rized                                                                                   |                                                                                  | Decision                    |                                                                        |                                                       |
| besin base<br>m / dd / yyyy       m / dd / yyyy       m / dd / yyy       m / dd / yyy       m / | - Select -                                                                                                    | ٠                                                                                                    | - Select -                                                                                                    |                                                                                                    | -                                                                                | mm / dd /                                                                                                    | уууу                                                                                    |                                                                                  | - Select -                  |                                                                        | ٥                                                     |
| <pre>mm / dd / yyy</pre>                                                                                                    | lecision Date                                                                                                    |                                                                                                    | Date of Enrollin                                                                                                    | tent                                                                                                    |                                                                                  | Date Removed From W                                                                                            | aiting List                                                                             |                                                                                  | Time Removed fr             | rom Waiting List                                                       |                                                       |
| autor for demonstration twining Lat<br>- Select                                                                                                    | mm / dd / yy                                                                                                    | yyy 📫                                                                                                    | mm / 0                                                                                                    | dd / yyyy                                                                                                    | •                                                                                | mm / dd /                                                                                                    | уууу                                                                                    | Ö                                                                                | hh : mn                     | n                                                                      |                                                       |
| <br>- Sect                                                                                                    | leason For Removal From                                                                                                    | Waiting List                                                                                                    |                                                                                                    |                                                                                                    |                                                                                  |                                                                                                    |                                                                                         |                                                                                  |                             |                                                                        |                                                       |
| Aver (20) Created in Error / Indiverterity Created My 1. 2023. 866 AM My 22. 2023.                                                                                                    | - Select -                                                                                                    | ٥                                                                                                    |                                                                                                    |                                                                                                    |                                                                                  |                                                                                                    |                                                                                         |                                                                                  |                             |                                                                        |                                                       |
| Verdrog Cented in farry / May 1.2023. 826 MI May 2.203. 827 AMI                                                                                                    | evelopmental Disabilitie:<br>aiver (DD)                                                                                                    | s                                                                                                    |                                                                                                    |                                                                                                    |                                                                                  | Apr                                                                                                    | 1, 2023, 6:44 F                                                                         | м                                                                                |                             |                                                                        | 💭 Сору                                                |
| All (1)       Description       Interface (1)       Interface (1)                                                                                                    | evelopmental Disabilitie                                                                                                    | s                                                                                                    |                                                                                                    |                                                                                                    | Created in Er                                                                    | ror / May                                                                                                    | / 1, 2023, 8:26                                                                         | AM                                                                               |                             | May 22, 2023,                                                          |                                                       |
| Company       Databaard       Notices       Waiting floor       C Recent       + New       S Rachel Knew         Camilla Durne       Name       Demographic       Communication Conter       Effective Contention       Matcher Contention       Matcher Contention       Matcher Contention       Effective Contention       Matcher Contention       Matcher Contentin       Matcher                                                                                                    | enographics<br>adh Coverage<br>Mitation Management<br>Sea Management<br>are Rans<br>enoice Rans<br>antograps<br>Anograps<br>antograps<br>antograps | Las.<br>and a serial pir estimation of the Walking U.S.<br>series and the there Walking U.S.<br>series and the thermal the theory of the Walking U.S.<br>Means in electratic devices for 1500 CPUC<br>action Type:<br>etc | Destructionalization<br>mm / dd / yyyy<br>Mat in Naer Dark Resulte for<br>mm / dd / yyyy<br>Antonization Lao Tige<br>- Select -<br>The Renyael from Maling Lid<br>bh : mm | Turking      Typ Okon      Typ Okon      Det Environer A      Sold France Fra      Sold Fra      Sold Fra | Sequired for State SLS and FIS<br>Universitied<br>/ yyyyy<br>a from History List | Denne<br>- Salect -                                                                                            | Decrear for     mm /                                                                    | ad / 2003                                                                        | Date of brussman<br>mm / dd | / 3777 D                                                               |                                                       |
| Heath 360     Program     Program     Status     Wating     Wating     Wati                                                                                                    | Compass)<br>Camilla Dunne<br>∂ N/A<br>⊃ N/A<br>K                                                                                                   | Demographics of<br>Member State/Addees State<br>Cart Numeer NA<br>Carrier NA<br>Carrier NA<br>Carrier NA<br>Controlling State Nove<br>Controlling State NA<br>DOI: Sep 18.1989 (SJ)<br>Waiting List                       | Communication Center<br>N/A                                                                                                    | Cashbo<br>F<br>(Rective Date: N/A<br>funding Indicator: N/A<br>Augund Seria: Batter: Female<br>Group: IndigBat<br>Control/Group Neumier: N/A<br>HIPAA Prevacy Rug: No                                                                                                    | Noti                                                                             | ees Waiting Room<br>Interfs DIFAUT<br>edical DI N/A<br>edical DI N/A<br>waity of Service N/A<br>P N/A<br>P N/A | Pian: Ineligi<br>Pian Sponso<br>Pian Senti Di<br>Prima yang<br>Relationship<br>COlt: No | ent + New<br>ble<br>Name: N/A<br>ter N/A<br>support: N/A<br>(to Subscriber): N/A | & Rachel Knee               | Error - An error<br>Member alread<br>Waiting List. Pk<br>Waiting List. | has occurred.<br>y exists in this<br>nase select a ne |
| Activities     Image: Control of the second control of the second control of the sec                            | Health 360                                                                                                    | * Program                                                                                                    |                                                                                                    | Provide Encolument Part                                                                                                    |                                                                                  | • Status                                                                                                    |                                                                                         | Whiting List P-                                                                  | ur Date                     |                                                                        |                                                       |
| Demographics     Member alredycytexits in hits Valling<br>IL     IL     Demographics     Member alredycytexits in hits Valling<br>IL       Health Coverage     • Wating Lar Pleasent the<br>IL     • Wating Lar Pleasent the<br>IL     • Pleasent the<br>IL     • Pleasent the<br>IL     • Plea                                                                                                    | Activities                                                                                                    | Developmental Disal                                                                                                    | bilities Waive •                                                                                                    | Deinstitutionalization                                                                                                    | n •                                                                              | Waiting                                                                                                    | ۰                                                                                       | mm / de                                                                          | / >>>>                      |                                                                        |                                                       |
| Health Coverage     ************************************                                                                                                    | Demographics                                                                                                    | Member already exists<br>List. Please select a ner                                                                                                    | in this Waiting<br>w Waiting List.                                                                                                    |                                                                                                    |                                                                                  |                                                                                                    |                                                                                         |                                                                                  |                             |                                                                        |                                                       |
| Care Opportunities     UM / DT / 2023     UD 1: 44 PM     As Soon As Available     mm / dd / yyyy       Ublication Management     Match Is Need Inductor (Beginder for 1520 PORC)     Match Is Need Date (Beginder for 1520 PORC)     Match Is Need Date (Beginder for 1520 PORC)     Match Is Need Date (Beginder for 1520 PORC)       Case Management     Match Is Need Inductor (Beginder for 1520 PORC)     Match Is Need Date (Beginder for 1520 PORC)     Match Is Need Date (Beginder for 1520 PORC)     Match Is Need Date (Beginder for 1520 PORC)       Case Management     Autoration Type     Match Is Need Date (Beginder for 1520 PORC)     Date (Beginder for 1520 PORC)     Date (Beginder for 1520 PORC)       Autoration Type     Autoration Is Date     Description     Date (Beginder for 1520 PORC)     Date (Beginder for 1520 PORC)       Autoration Type     Autoration Is Date     Description     Date (Beginder for 1520 PORC)     Date (Beginder for 1520 PORC)       Autoration Type     Autoration Is Date     Description     Date (Beginder for 1520 PORC)       Autoration Type     Autoration Is Date     Date of formitient     Date formitient       Operand Type     Date of formitient     Date formitient     Date formitient       Operand Type     Date of formitient     Date formitient     Date formitient       Operand Type     Date of formitient     Date formitient     Date formitient       Operand Type     Date of formitient<                                                                                                    | Health Coverage                                                                                                    | Waiting List Placement Da                                                                                                    | 10<br>10                                                                                                    | Time Placed on Waiting List                                                                                                    |                                                                                  | Current Waiting List Timeline                                                                                  | -                                                                                       | Date Timeline Ch                                                                 | anged                       | -                                                                      |                                                       |
| Ublikation Management     mm / dd / yyyy     mm / dd / yyyy     Def Reparent for 132-1133 and 7333       Case Management     Autoration Type     Autoration Type     Autoration Type       Autoration Type     Autoration Type     Autoration Type     Autoration Type       Assessment/Support Films     Decision Date     Date of frontiment     Date Removed From Waining List     Time Removed from Waining List       Identified Problems     Did / Q / 2023     Dif Removed From Waining List     Time Removed from Waining List                                                                                                    | Care Opportunities                                                                                                    | 04 / 01 / 202                                                                                                    | 23                                                                                                    | 06 : 44 PM                                                                                                    | 1 fee 1220 Canad                                                                 | As Soon As Available                                                                                           | •                                                                                       | mm / de                                                                          | 7 3999                      | 1                                                                      |                                                       |
| Case Management     Autorization Type     Autorization Type     Description       Programs     Density Listonalization     •     Skilled Numing Facility     •     0.4 / 06 / 2023     •     Accepted     •       Assessment/Support Plans     Delsity / 07 / 2023     •     mm / dd / yyyy     •     The Removed From Wating List                                                                                                    | Utilization Management                                                                                                    | - Work in weed indicator (Rec                                                                                                    | per da los Logis Claira)                                                                                                    | mm / dd / yy                                                                                                    | yy 📋                                                                             | - anus requested (required to                                                                                  | in unitie and and HSSP                                                                  |                                                                                  |                             |                                                                        |                                                       |
| Programs         Deinstitutionalization         Skilled Numing Facility         0         4 / 05 / 2023         C         Accepted         •           Assessment/Support Flans         Centron Date         Date at frontiment         Date Removed From Wating Lat         There Removed from Wating Lat         There Removed from Wating Lat         Ih : mm                                                                                                    | Case Management                                                                                                    | Authorization Type                                                                                                    |                                                                                                    | Authorization Sub Type                                                                                                    |                                                                                  | Date Enrollment Authorized                                                                                     |                                                                                         | Decision                                                                         |                             |                                                                        |                                                       |
| Assessment/Support Plans         Decision Date         Date of Encodemate         Date of Encodemate         Date of Encodemate         Time Removed from Waining List           Identified Problems         04 / 07 / 2023         ID         mm / dd / yyyy         ID         mm / dd / yyyy         ID                                                                                                    | Programs                                                                                                    | Deinstitutionalization                                                                                                    | n •                                                                                                    | Skilled Nursing Facili                                                                                                    | ty •                                                                             | 04 / 06 / 2023                                                                                                 |                                                                                         | Accepted                                                                         |                             | ٠                                                                      |                                                       |
| Identified Problems                                                                                                    | Assessment/Support Plans                                                                                                    | Decision Date                                                                                                    |                                                                                                    | Date of Enrollment                                                                                                    |                                                                                  | Date Removed From Waiting                                                                                      | List                                                                                    | Time Removed fr                                                                  | om Waiting List             |                                                                        |                                                       |
| Reverse For Reverse Martin Martine 114                                                                                                    | Identified Problems                                                                                                    | 04 / 07 / 20                                                                                                    |                                                                                                    | inm / aa / yy                                                                                                    | , J                                                                              | inm / aa / yyyy                                                                                                | 5                                                                                       | nn : mn                                                                          |                             |                                                                        |                                                       |
|                                                                                                    |                                                                                                    | - newer -                                                                                                    | ,                                                                                                    |                                                                                                    |                                                                                  |                                                                                                    |                                                                                         |                                                                                  |                             |                                                                        |                                                       |

Interim Solution: No interim solution is needed. Be aware of the differences in system functions.

## Waiting List – Adjusting the due date of Waiting List Review Tasks does not change the due date of subsequent related tasks

Interim Solution: Manually enter the due date of every subsequent Waiting List Review Task to the desired date when the task appears in the work queue.

|                                                                                           | - The second second second second second second second second second second second second second second second | ANNAL CONTRACTOR OF CONTRACTOR OFONO OFONTO OFONO OFONTO OFONO OFONTO OFONTO OFONTO OFONTO OFONTO OF | CONTRACTOR CONTRACTOR             |                       |                            |
|-------------------------------------------------------------------------------------------|----------------------------------------------------------------------------------------------------|----------------------------------------------------------------------------------------------------|-----------------------------------|-----------------------|----------------------------|
| Task/Review                                                                               |                                                                                                    |                                                                                                    |                                   |                       | ← Go Back 🔒 Save           |
| Waiting List Review is du                                                                 | ie within 183 days (6 mon                                                                                      | ths)                                                                                                    |                                   |                       |                            |
| <ul> <li>Tack/Review Description</li> <li>Waiting List Review is due within 18</li> </ul> | Sustem                                                                                                    |                                                                                                    |                                   |                       |                            |
| • District                                                                                | • Ganue                                                                                                    | Category                                                                                                    | * Tupe                            | Tank/Review Resulted  |                            |
| Low P                                                                                     | Assigned                                                                                                    | - Select                                                                                                    | Waiting List/Enrollment           | No ID Yes             |                            |
| Assigned To                                                                               |                                                                                                    | * Due Date                                                                                                    | Due Time                          | Expiration Date       |                            |
| Tejaswini Patil                                                                           | Clear 🛛 Q                                                                                                    | 07 / 01 / 2023                                                                                                    | 07 : 00 PM                        | mm / dd / yyyy        | Waiting List Review Task   |
| Manber                                                                                    | Program                                                                                                    | Program Type                                                                                                    |                                   |                       | within 183 days (6 months) |
| TP WL_PMCM                                                                                | - Select -                                                                                                    | Select -                                                                                                    |                                   |                       | with original date of      |
| Queue                                                                                     | Task Location                                                                                                  |                                                                                                    | Group                             |                       |                            |
| Waiting List/Enrollment - Agency #                                                        |                                                                                                    |                                                                                                    | N/A                               |                       | <mark>//1/2023</mark>      |
| Schedule Task/Review                                                                      |                                                                                                    |                                                                                                    |                                   |                       |                            |
| Start Date                                                                                | Start Time                                                                                                    | End Date                                                                                                    | End Time                          |                       |                            |
| mm / dd / yyyy 🖸                                                                          | hh i mm 😁                                                                                                    | mm / dd / yyyy                                                                                                    | bh : mm                           |                       |                            |
| Task/Review                                                                               |                                                                                                    |                                                                                                    |                                   |                       | ← Go Back 🛛 🔒 Save         |
| Waiting List Review is due                                                                | e within 183 days (6 mont                                                                                      | hs)                                                                                                    |                                   |                       |                            |
| * Task/Review Description                                                                 | Source                                                                                                    |                                                                                                    |                                   |                       |                            |
| Warting List Review is due within 18                                                      | System                                                                                                    |                                                                                                    |                                   |                       |                            |
| * Piloty                                                                                  | * Satur                                                                                                    | Category                                                                                                    | • Type<br>Walting List CostMagnet | Task/Review Required  |                            |
| LOW ·                                                                                     | - Assgneu                                                                                                    | · Jereci ·                                                                                                    | maining use chroniment            |                       | Waiting List Review Task   |
| Assigned to<br>Telaswini Patil                                                            | Clear O Q                                                                                                    | 10 / 01 / 2023                                                                                                    | 07 : 00 PM                        | mm / dd / yww         | within 183 days (6 months) |
|                                                                                           |                                                                                                    |                                                                                                    |                                   |                       | with undeted dete of       |
| TP WL_PMCM                                                                                | - Select - 0                                                                                                   | - Select -                                                                                                    |                                   |                       | with updated date of       |
| Queue                                                                                     | Task Location                                                                                                  |                                                                                                    |                                   |                       | 10/1/2023                  |
| Waiting List/Enrollment - Agency @                                                        |                                                                                                    |                                                                                                    | N/A                               |                       |                            |
| Schedule Task/Review                                                                      |                                                                                                    |                                                                                                    |                                   |                       |                            |
| Start Date                                                                                | Start Time                                                                                                    | End Date                                                                                                    | End Time                          |                       |                            |
| mm / dd / www                                                                             | hh I mm                                                                                                    | mm / dd / www                                                                                                    | hh-common we                      |                       |                            |
| Task/Review                                                                               |                                                                                                    |                                                                                                    |                                   |                       | ← Go Back                  |
| Waiting List Review is du                                                                 | e within 91 days (3 month                                                                                      | is)                                                                                                    |                                   |                       |                            |
| Waiting List Review is due within 91                                                      | System                                                                                                    |                                                                                                    |                                   |                       |                            |
| * Diarby                                                                                  | * 500.0                                                                                                    | Cataony                                                                                                    | 1704                              | Tark/Review Recurrent |                            |
| Medium •                                                                                  | Assigned                                                                                                    | - Select -                                                                                                    | Waiting List/Enrollment           | No B Yes              |                            |
| Assigned To                                                                               |                                                                                                    | * Due Date                                                                                                    | Due Time                          | Expiration Date       |                            |
| Tejaswini Patil                                                                           | Clear \varTheta Q                                                                                              | 07 / 01 / 2023                                                                                                    | 07 : 00 PM                        | mm / dd / yyyy        | Subsequent task of Waiting |
| Member                                                                                    | Program                                                                                                    | Program Type                                                                                                    |                                   |                       | List Deview Task within 01 |
| TP WL_PMCM                                                                                | - Select -                                                                                                    | - Select - 0                                                                                                    |                                   |                       | LIST REVIEW TASK WITHIN 91 |
| Queue                                                                                     | Task Location                                                                                                  |                                                                                                    | Group                             |                       | days (3 months) retains    |
| Waiting List/Enrollment - Agency                                                          |                                                                                                    |                                                                                                    | N/A                               |                       | original date of 7/1/2023  |
| Schedule Task/Review                                                                      | from Tame                                                                                                    | End Date                                                                                                    | Ind Tone                          |                       |                            |
| mm / dd / www                                                                             | bh : mm a                                                                                                    | mm / dd / www                                                                                                    | bh - mm - m                       |                       |                            |
|                                                                                           |                                                                                                    |                                                                                                    |                                   |                       |                            |

A resolution is in process.

## Waiting List – A program automatically closes if no appeal is initiated 60 days after the Mailed Date on the associated "LTC Not Eligible" correspondence

Interim Solution: Populate the "Mailed Date" with the same value as the "Letter Date" to initiate the automated closure feature. If the "Mailed Date" is not entered at the time of the

letter creation, a user should manually close programs 60 days after the "Letter Date" of an "LTC Not Eligible" if no appeal is filed.

| Member Program - Merge & Send<br>Merge & Send - LTC Not Elic  | iible. English                  |                                |                          |                                                 |             | - | - 0 |
|---------------------------------------------------------------|---------------------------------|--------------------------------|--------------------------|-------------------------------------------------|-------------|---|-----|
| Additional Information Mailed Date 01 / 19 / 2023             | * Letter Date<br>01 / 19 / 2023 | * Program<br>Brain Injury (BI) | • Denial<br>• You<br>gib | Reason<br>I do not meet the fun-<br>ility level | ctional eli |   |     |
| Other Denial Reason (Required if other) Rule Citation 1.a.b.c |                                 |                                |                          |                                                 |             |   |     |
| * Phone Number<br>5551231943                                  | Extension<br>x5                 |                                |                          |                                                 |             |   |     |
|                                                               |                                 |                                |                          |                                                 |             |   |     |

A resolution is in process.

# Appeals/Critical Incident Reporting Systems (CIR) Screen

## Multiple "Critical Incident Reporting Systems (CIRS)-Further Incident Information" Assessments

Multiple entries can be completed per incident.

| Tools (2)                           |                       | ^+          |
|-------------------------------------|-----------------------|-------------|
| Name                                | Status                | Create Date |
| CIRS - Further Incident Information | Completed Assessment  | 2/14/23     |
| CIRS - Further Incident Information | In Process Assessment | 4/28/23     |

Interim Solution: Include the first "CIRS-Further Incident Information" assessment in any report.

A resolution is in process.

HCPF Review Assessment can be reopened, modified and saved in error

| Assessmer       | it/Support Pla                                | INS: HCPF Review Ve                                           | rsion 1.5                           |                                 |                                       |                                         |                                 |                         |                            |             |
|-----------------|-----------------------------------------------|---------------------------------------------------------------|-------------------------------------|---------------------------------|---------------------------------------|-----------------------------------------|---------------------------------|-------------------------|----------------------------|-------------|
| Progress<br>2/2 | Version<br>1.5                                | Assessment/Event Type<br>N/A                                  | Created<br>May 18, 2023             | Held Date<br>N/A                | Verified Date<br>N/A                  | Date Completed/Verified<br>May 22, 2023 | Assessor Name<br>Rachel Kneessi | Assessing Agency<br>N/A | Assessment Reason<br>N/A   | Ø           |
|                 |                                               |                                                               |                                     |                                 |                                       | 0                                       |                                 |                         |                            |             |
|                 |                                               |                                                               |                                     |                                 | НСР                                   | F Review                                |                                 |                         |                            |             |
|                 |                                               |                                                               |                                     |                                 |                                       |                                         |                                 |                         |                            |             |
|                 |                                               |                                                               |                                     |                                 |                                       |                                         |                                 |                         |                            | HCPF Review |
| HCPF Re         | view                                          |                                                               |                                     |                                 |                                       |                                         |                                 |                         |                            |             |
| * Review Summ   | mary:                                         |                                                               |                                     |                                 |                                       |                                         |                                 |                         |                            |             |
| test            |                                               |                                                               |                                     |                                 |                                       |                                         |                                 |                         |                            |             |
| * Disposition   | of Report:                                    |                                                               |                                     |                                 |                                       |                                         |                                 |                         |                            |             |
| Repor           | t Unnecessary-Not a C<br>t Complete - No Addr | ritical Incident 🛛 Additional<br>tional Follow-Up Necessary 🗌 | Follow-Up Needed<br>Report Complete | Serious In<br>Additional Follow | oident Requiring Imm<br>s-Up Received | rediate Follow-Up 🔲 Counsel C           | lient/Provider                  | Initial Report Inco     | mplete - Answer Questions. | Add Details |
|                 |                                               |                                                               |                                     |                                 |                                       |                                         |                                 |                         |                            |             |

Interim Solution: Do not reopen a HCPF Review Assessment. If a user reopens the assessment close it without modifying and saving.

A resolution is in process.

# **Known Issues - No Interim Solution**

The following issues are known but do not have a solution for users to follow at this time.

## **Activity Log Screen**

### Incorrect access to confidential notes

Users should not be able to access a confidential note assigned to a different Case Manager

| Med | Compass                       |                                                                                                    | 🛱 Dashboard 🕺 Notio                                                       | es 🔳 Waiting Room 🏠 🕫 Recent | t + New & Rachel Kneessi @ Tracking 🔒 Admin | Q. |
|-----|-------------------------------|----------------------------------------------------------------------------------------------------|---------------------------------------------------------------------------|------------------------------|---------------------------------------------|----|
| 0   | Deisy Jones<br>J N/A<br>⇔ N/A | Commonweather Communication Center     Auguest Sout & Eath Seman     Oroll. We shall NMS Chail     Primary Languages Null.     Manater Hampiotetess them Null.     Common View Null.     Common View Null. | PCPI MUK<br>Ethenne Date: Mar 21<br>Plan Tech Code<br>Plan Tech Date: Nak | 1, 2021                      | Away (1)<br>Mantar Record & Pending         |    |
| •   |                               | Activity Log                                                                                                    |                                                                           |                              | + Back + Add HIPAA Verification B Save 1    | ٩  |
|     | Health 360                    |                                                                                                    |                                                                           |                              |                                             | 12 |
| Θ   | Activities .                  | Select -                                                                                                    | Yes +                                                                     | 03 / 30 / 2023               | Member Contact Permissions:                 | 19 |
|     | Alerts                        | Contact Time                                                                                                    | Event Date                                                                |                              | Ge to Profile                               | ~  |
|     | Tasks/Appointments            | 05 : 55 PM                                                                                                    | mm / dd / yyyy 🖸                                                          |                              |                                             |    |
|     | Case Notes                    | * Set Name                                                                                                    | Last Name                                                                 | * Person Contached           |                                             |    |
|     | -                             | Karen                                                                                                    | Sirko                                                                     | Friend 0                     |                                             |    |
|     | Documents                     | Cell Phone Number                                                                                                    | Hone Mone Number                                                          | Work Phone Number            |                                             |    |
|     | Activity Log                  | +1                                                                                                    |                                                                           | +1                           |                                             |    |
|     | Communication                 | fai                                                                                                    | Erval Address                                                             |                              | Agency / Organization                       |    |
| 3   | Demographics                  | +1                                                                                                    |                                                                           |                              |                                             |    |

| Alext | Company)             |                                                                                                    |                                 | ið Defiliset                                                          | 🕈 Salara 🛛 🖬 Malay Room | 0 (0 front + time       | &Radel Davies @ Salley @Adves 0   |
|-------|----------------------|----------------------------------------------------------------------------------------------------|---------------------------------|-----------------------------------------------------------------------|-------------------------|-------------------------|-----------------------------------|
|       | dana<br>dana<br>ana  | Desception Constraints Labor<br>Instruction Constraints<br>This Are It With Dig<br>Prince Leaguest With<br>Norther Description Link All<br>Constraints and All<br>Constraints All<br>Constraints All | 1                               | 107 MR<br>Martine See (M. 19, 191)<br>Ani 108 DBS<br>Ani Ioni Davi NA |                         | Maral Barda Narda Naday |                                   |
|       | 1                    | Activity Log                                                                                                    |                                 |                                                                       |                         |                         | tax + Alternational Blass   1   0 |
|       | Harpen 560           | Together Case (The supported                                                                                                    | Contacted Trans.                | *Junel Int                                                            | Tatacha                 |                         | Mansher Contact Reminators        |
| Θ     | Automas -            | -1444 *                                                                                                    | 34                              | 43 / 38 / 203 D                                                       | 45 - 13 PM              |                         |                                   |
|       | Alasta               | free free                                                                                                    |                                 |                                                                       |                         |                         | and the matter                    |
|       | Table Superior and   |                                                                                                    |                                 |                                                                       |                         |                         |                                   |
|       | Case Note:           | +lot hain                                                                                                    | Lathere                         | "Availational                                                         |                         |                         |                                   |
|       | Concernent           | fann.                                                                                                    | 505                             | Fand +                                                                |                         |                         |                                   |
|       | A-10-01-01-0         | Latitude Later                                                                                                    | How Press Surfar                | met hete harter                                                       |                         |                         |                                   |
| _     |                      |                                                                                                    |                                 | 1201                                                                  |                         |                         |                                   |
|       | Contraction barrow   | -1                                                                                                    | Ind Others                      |                                                                       | effect - colorisated    |                         |                                   |
| 2     | Chemographics        | And and an Provide                                                                                                    |                                 |                                                                       |                         |                         |                                   |
| +     | Harth Countys        | Auguin August                                                                                                    | Poperlas                        |                                                                       |                         |                         |                                   |
| .2    | Care Dassertunities  | Eponomity Westal Practite Suppr. #                                                                                                    | Conversion Martin Water Super 4 |                                                                       |                         |                         |                                   |
| 0     | Utilation Nanaparant | * default lanes                                                                                                    | *facultioner                    |                                                                       |                         |                         |                                   |
|       | Casa Management      | Non to Tage #                                                                                                    | Televil 4                       |                                                                       |                         |                         |                                   |
|       | Annuals C.B.         | *1000a                                                                                                    |                                 |                                                                       |                         |                         |                                   |
| -     | Statement Management | -                                                                                                    |                                 |                                                                       |                         |                         |                                   |
| -     |                      | Internet                                                                                                    | South Services                  | Namer Valuiteren                                                      | Rentrice Loss           |                         |                                   |
|       | Speciely Pheniko     | -14er -                                                                                                    |                                 | CHIR Supervisor, State Administra-                                    | Band Infresser On       | · 9.                    |                                   |
|       | Carle Team           |                                                                                                    |                                 |                                                                       |                         |                         |                                   |

# **Demographics Screen**

### **Communication preferences on the Profile Summary do not save**

Users should be able to save their communication preferences options on the Profile Summary screen.

| mpairments/Disability/Delay |                     |                               |                                          |                     |       |
|-----------------------------|---------------------|-------------------------------|------------------------------------------|---------------------|-------|
| /sual Impairment            | Hearing Impairment  | Speech or Language impairment | Intellectual or Developmental Disability | Developmental Delay |       |
| io 🌘 Yes                    | No 💭 Yes            | No 💭 Yes                      | No 🕖 Yes                                 | No 💭 Yes            |       |
| Other                       | Other Detail        |                               |                                          |                     |       |
| io 🎾 Yes                    |                     |                               |                                          |                     |       |
| Permissions                 |                     |                               |                                          |                     |       |
| Other                       | Other Captured Date |                               |                                          |                     |       |
| O No O Unknown O Yes        | mm / dd / уууу 1    |                               |                                          |                     |       |
|                             |                     |                               |                                          |                     |       |
| ipt Out Reasons             | Other Detail        |                               |                                          |                     |       |
| Select -                    |                     |                               |                                          |                     |       |
|                             |                     |                               |                                          |                     |       |
|                             |                     |                               |                                          |                     |       |
| Communication Preference (0 | ))                  |                               |                                          |                     |       |
|                             |                     |                               |                                          |                     |       |
| E-Mail                      |                     | Source                        |                                          |                     | 0     |
| te reven                    | · .                 |                               | •                                        |                     | 0.020 |

| Member ID               | Medicare # (MB)     | Medicald ID                   | System ID                                |                     | ✓ Savedt | 4         |
|-------------------------|---------------------|-------------------------------|------------------------------------------|---------------------|----------|-----------|
| mpairments/Disability/D | elay                |                               |                                          |                     |          |           |
| Vsual Impairment        | Hearing Impairment  | Speech or Language Impairment | Intellectual or Developmental Disability | Developmental Delay |          |           |
| No III Yes              | No III Yes          | No 📰 Yes                      | No ID Yes                                | No 10 Yes           |          |           |
| Other                   | Other Detail        |                               |                                          |                     |          |           |
| io 10 Yes               |                     |                               |                                          |                     |          |           |
|                         |                     |                               |                                          |                     |          |           |
| Permissions             |                     |                               |                                          |                     |          |           |
| 77 er                   | Other Captured Date |                               |                                          |                     |          |           |
| O No O Unknown O Yes    | mm / dd / yyyy      | 0                             |                                          |                     |          |           |
|                         |                     |                               |                                          |                     |          |           |
| Int Out Reasons         | Other Detail        |                               |                                          |                     |          |           |
| · Calart ·              |                     |                               |                                          |                     |          |           |
| - select -              |                     |                               |                                          |                     |          |           |
|                         |                     |                               |                                          |                     |          |           |
| Communication Preferen  | ce (0)              |                               |                                          |                     |          | <u>^+</u> |
|                         |                     |                               |                                          |                     |          |           |
| Mode of Outreach        |                     | Source                        |                                          |                     |          |           |
| - Select -              |                     |                               |                                          | 0                   |          |           |
|                         |                     |                               |                                          |                     |          |           |

### Member Population field on Profile Summary should not display

The Member Population field on the Profile Summary screen should not be visible to users.

A resolution is in process.

# **Case Management Tab**

### Unable to print legacy assessments

Users should be able to generate printouts for legacy assessments on the Assessment screen.

A resolution is in process.

### Future Review Date field does not save on the Waiting List

Users should be able to save a date in the Future Review Date field of the Waiting List.

A resolution is in process.

## **Care Team Screen**

### Past care providers are not stored on the Care Provider screen

Users should be able to store past care providers on the Care Provider screen.

| •  |                        | Care Provider |                   |                  |     |      |                |                  |                   |      | + New Care Provider |  |  |
|----|------------------------|---------------|-------------------|------------------|-----|------|----------------|------------------|-------------------|------|---------------------|--|--|
| \$ | Health 360             | All Open      | Closed            |                  |     |      |                |                  |                   | Card | ₹≣ Table            |  |  |
| Ö  | Activities             |               |                   |                  |     |      |                |                  |                   |      |                     |  |  |
| J  | Demographics           | Provider      | Primary Specialty | Phone            | Fax | PCP? | Provider Type  | Start/Admit Date | End/Discharge Dat | e Ac | äon                 |  |  |
| Ŷ  | Health Coverage        | A Rise Above  |                   | 1 (509) 870-1095 |     | No   | MedCompass CMA | Mar 3, 2023      |                   | Ø    | Сору                |  |  |
| ۵  | Utilization Management |               |                   |                  |     |      |                |                  |                   |      |                     |  |  |
| Q  | Case Management        |               |                   |                  |     |      |                |                  |                   |      |                     |  |  |
| A  | Appeals/CIR            |               |                   |                  |     |      |                |                  |                   |      |                     |  |  |
| *  | Care Team              |               |                   |                  |     |      |                |                  |                   |      |                     |  |  |
|    | Care Providers         |               |                   |                  |     |      |                |                  |                   |      |                     |  |  |